# Virtual Beach 1.0 Learning Module II – *Model Evaluation and Nowcasting*

#### In this module you will learn how to:

- A. "Fit" your model
- B. Identify influential outliers
- C. Identify "best, unbiased" models based on Mallow's Cp
- D. Make single-day predictions with 95% confidence intervals
- E. Save your model
- F. Make real-time predictions
- A. "Fitting" Your Model. Start in the "Input Spreadsheet" tab with the data set used in Module I.
- A.1. In addition to the previously excluded columns: E (DAY), N (WSPD\_MET), and O (WDIR\_MET), use the F4 key to exclude the following variables (<u>Note</u>: You can only exclude one variable at a time): Columns O through W (the original wind speed and categorical wind directions as measured at the beach), and columns AC and AD (the wind vector times velocity interaction terms).
- A.2 In the lower right-hand corner, click the "Fit the current model" button. (A popup window will ask whether you want to start the "model selection" process. Clicking yes will freeze the ability to conduct certain operations, such as transforming variables, although these functions can be restored later by canceling-out of the model selection process.) **For now, click "No.**"

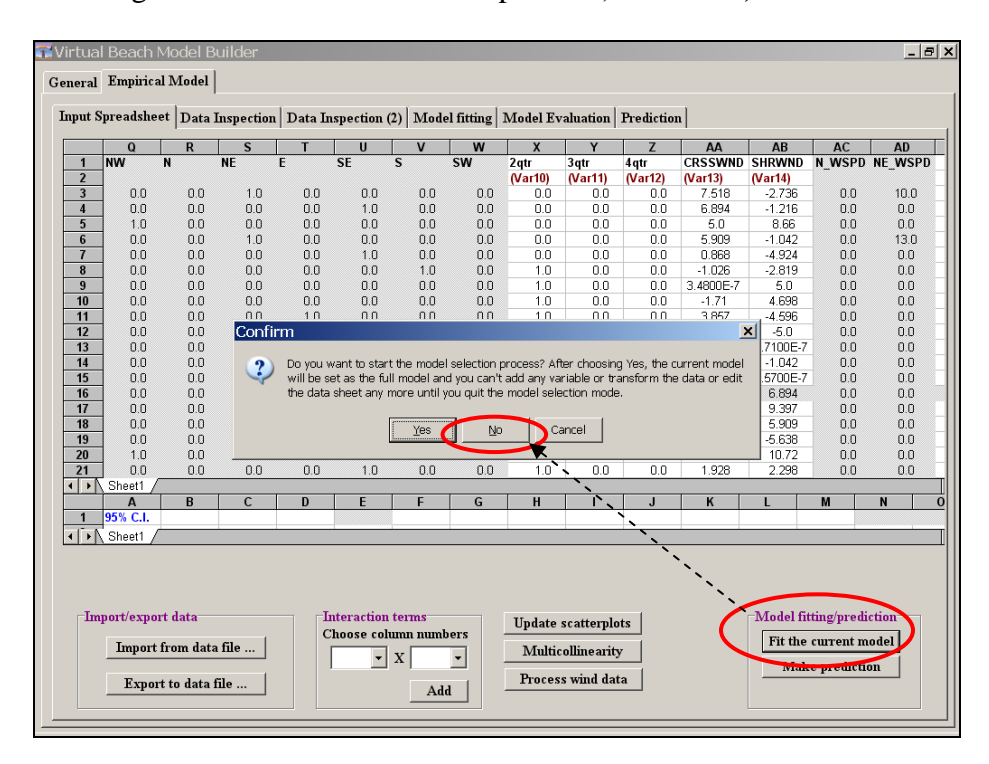

A.3. The "Model fitting" tab will automatically open, and you will see three main figures. To the left is a text/table summary of the resulting model. In the upper right corner is a bar chart showing *P-values* (measures of statistical significance – **lower is better**) associated with the different explanatory variables. In the lower right is a plot of predicted ln(ECOLI) versus observed. See below for details.

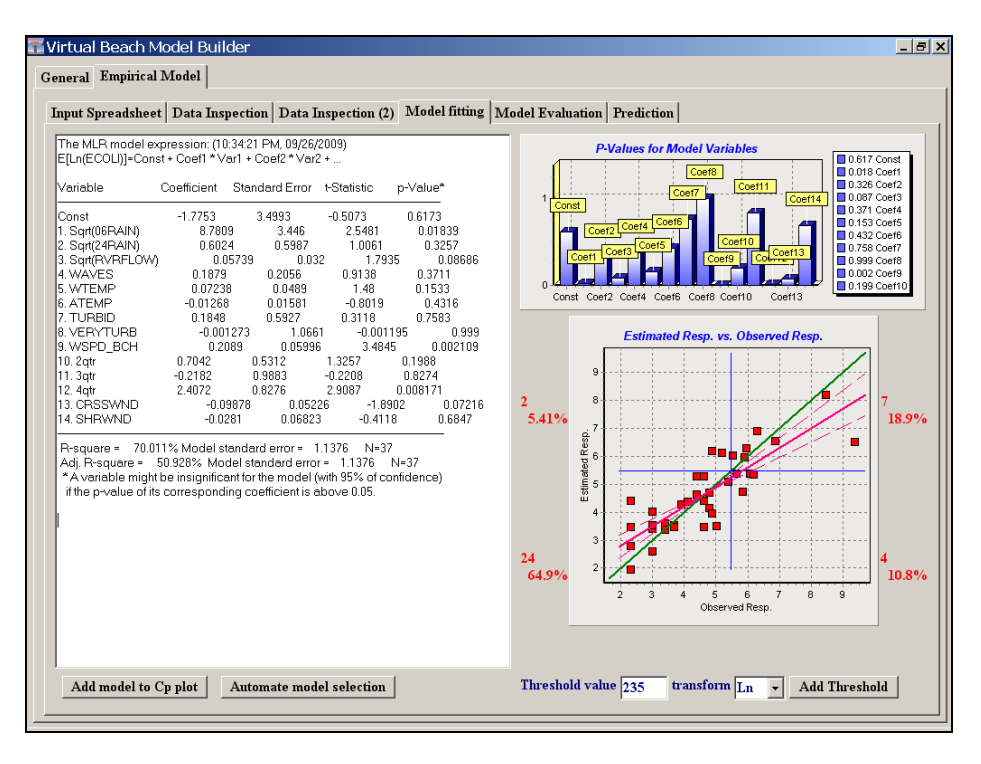

Information presented in the "Model fitting" tab is interpreted as follows:

The MLR results table (left side of the window)

- Variable: Name of variables included in the fit model
- *Coefficient*: The partial regression coefficient for the constant and each of the explanatory variables.
  - For the constant (Const.), the coefficient is the hypothetical value of ln(ECOLI) if all explanatory variables had a measure of zero (in this case, that value is negative: -1.7753).
  - For the explanatory variables (everything from "1. Sqrt(06RAIN)" down), the coefficients represent the expected increase or decrease in ln(ECOLI) in response to a one unit (e.g., 1 inch of rainfall) change in the variable in question—controlling for variation in all of the other explanatory variables
- *t-Statistic*: Used to calculate the *P-value* (described below). Higher values indicate higher levels of confidence in the accuracy of the estimated coefficients.

Continued

- *P-value*: Commonly-used measure of statistical significance. Lower values indicate higher levels of confidence in the accuracy of the estimated coefficients. A *P-value* of .05 or less indicates a 95% confidence that the estimated relationship (coefficient) between the explanatory variable in question and ln(ECOLI) is statistically significant.
- *R-square*: Known as the coefficient of determination, this is a measure of the model's "goodness of fit," interpreted as the percent of the variation in the response variable that is explained by the combined variation in the explanatory variables. In this example approximately 70% of the variation in ln(ECOLI) is explained by the variation in the explanatory variables.
- *Adj. R-square:* An adjusted version of R-square, discounted according to the number of explanatory variables in the model (additional variables typically inflate un-adjusted R-square). Unlike R-square, adjusted R-square is not interpretable by itself; however, it provides a relative basis for comparing the efficiency of models with different numbers of variables.

#### P-Values for Modeled Variables bar chart

Graphically displays the *p*-Values (statistical significance) of the constant ("Const.") and the different explanatory variables, listed from left to right in the order they are listed in the MLR results table on the left of the screen. Low bars represent explanatory variables for which we have higher levels of confidence in our estimated model coefficients.

## Estimated Resp. Vs. Observed Resp. scatter plot

Graphically displays how well model-estimated values of the response variable match observed values for the various data points (days) included the model.

- Red dots are data points of observed values (X axis), plotted against the corresponding model estimates (Y axis).
- The perpendicular and horizontal blue lines represent the 235 CFU/100mL standard in both dimensions, enabling the visual and quantitative evaluation of "false exceedances" (*Type I Errors*) and "false nonexceedances" (*Type II Errors*).
- The purple line shows the model trend (bias) in relation to the perfect fit (1-to1) green line.

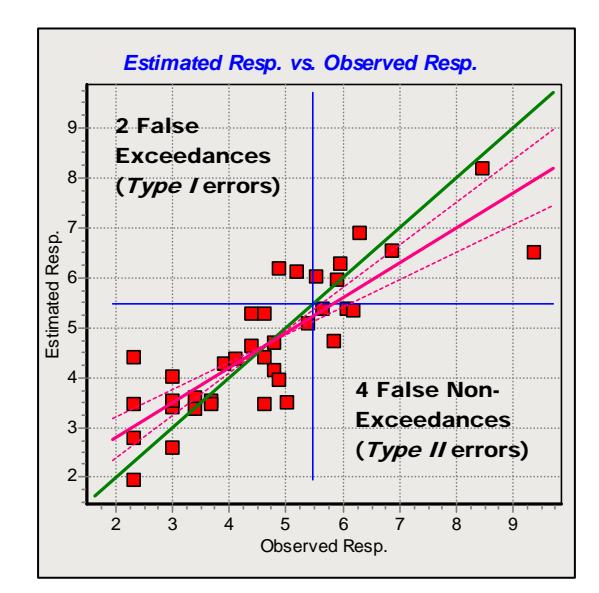

- A.4. Look at the *Estimate Resp. vs. Observed Resp.* scatter plot and note that 4 of the 12 observed exceedances (the number of points to the right of the blue horizontal line) are "false non-exceedances" (*Type II Errors*).
  - ▲ <u>Note</u>: One of the primary goals of model fitting and evaluation is to *minimize the number of false exceedances and non-exceedances*. Altering and re-fitting the model will hopefully produce more accurate estimates.
- A.5. Move your mouse to inside the *Estimate Resp. vs. Observed Resp.* scatter plot, right click and select "Show residual plot." The graph will change to a plot of observed ln(ECOLI) against model residuals (error = estimated-observed values). The blue horizontal blue line (235 CFU threshold) rotates and the number of "false positives" and "false negatives" remain unchanged.

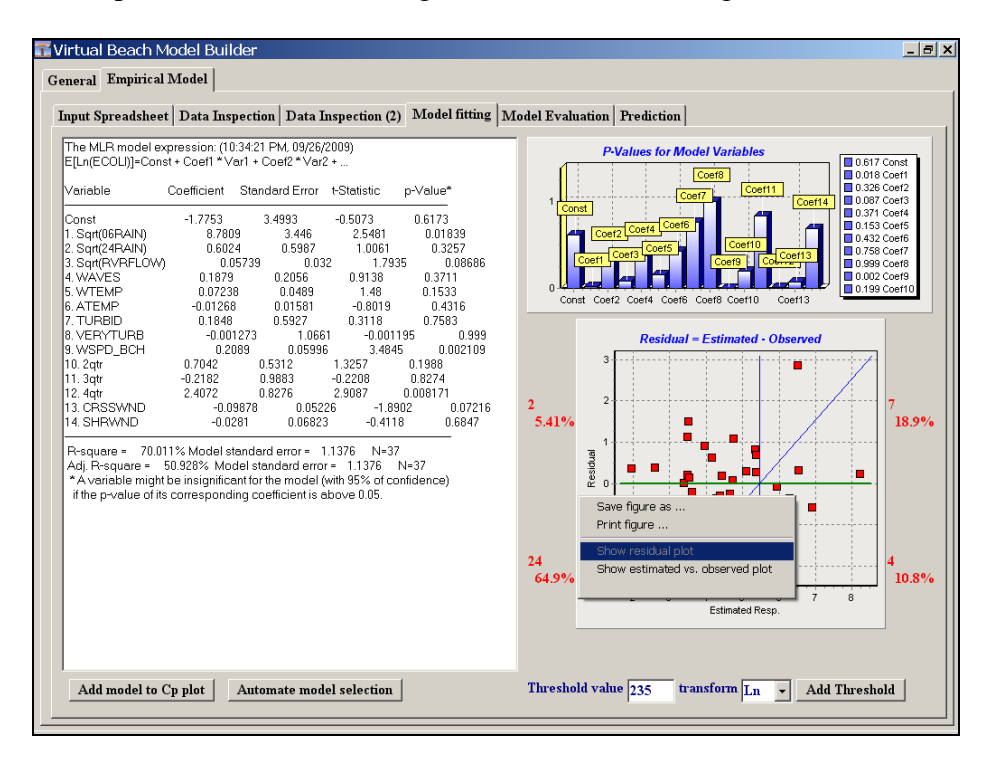

<u>Residual plots</u> are an important diagnostic for ensuring that OLS assumptions – especially the assumption that errors are random – are not violated. Tapering of cone-shaped clouds of data points indicate *heteroschedasticty* (one type of non-randomness) which would indicate that the model's estimates of ln(ECOLI), while on average unbiased, should be viewed as having a lower degree of confidence in their accuracy than the our tests for statistical significance suggest.

- **B.** Identify influential outliers. In addition to our own visual inspection of the scatter plots, *Virtual Beach* can automatically detect data outliers, including "influential outliers (those likely to skew the model as fitted).
- B.1 In the "Input Spreadsheet" tab, right click anywhere within the table and select "Check outlier cases for the current model." (Click "OK" in the warning window that pops up—we haven't made any changes to the model yet.)

| ıt Spı                                                                                                    | eadshee                                                                | Data                                                   | Inspectio                                                 | n Data                                            | Inspection                                     | (2) Mod                     | lel fitting               | Model E       | valuation     | Predictio     | n                |          |          |        |
|----------------------------------------------------------------------------------------------------|------------------------------------------------------------------------|--------------------------------------------------------|-----------------------------------------------------------|---------------------------------------------------|------------------------------------------------|-----------------------------|---------------------------|---------------|---------------|---------------|------------------|----------|----------|--------|
|                                                                                                    | Q                                                                      | R                                                      | S                                                         | Т                                                 | U                                              | V                           | w                         | Х             | Y             | Z             | AA               | AB       | AC       | AD     |
| N                                                                                                    | w I                                                                    | 4                                                      | NE                                                        | E                                                 | SE                                             | S                           | SW                        | 2qtr          | 3qtr          | 4 qtr         | CRSSWND          | SHRWND   | N_WSPD   | NE_WSP |
| -                                                                                                    | 0.0                                                                    | 0.0                                                    | 1.0                                                       | 0.0                                               | 0.0                                            | 0.0                         | 0.0                       |               | (varri)       | (variz)       | (varis)<br>7.518 | (Var 14) | 0.0      | 10.0   |
| -                                                                                                    | 0.0                                                                    | 0.0                                                    | 0.0                                                       | 0.0                                               | 1.0                                            | 0.0                         | 0.0                       | 0.0           | 0.0           | 0.0           | 6 894            | -1.216   | 0.0      | 0.0    |
|                                                                                                    | 1.0                                                                    | 0.0                                                    | 0.0                                                       | 0.0                                               | 0.0                                            | 0.0                         | 0.0                       | 0.0           | 0.0           | 0.0           | 5.0              | 8.66     | 0.0      | 0.0    |
|                                                                                                    | 0.0                                                                    | 0.0                                                    | 1.0                                                       | 0.0                                               | 0.0                                            | 0.0                         | 0.0                       | 0.0           | 0.0           | 0.0           | 5.909            | -1.042   | 0.0      | 13.0   |
|                                                                                                    | 0.0                                                                    | 0.0                                                    | 0.0                                                       | 0.0                                               | 1.0                                            | 0.0                         | 0.0                       | 0.0           | 0.0           | 0.0           | 0.868            | -4.924   | 0.0      | 0.0    |
|                                                                                                    | 0.0                                                                    |                                                        | 0.0                                                       | 0.0                                               | 0.0                                            | 4.0                         | 0.0                       | 4.0           | 0.0           | 0.0           | 4,000            | 0.040    |          | 0.0    |
| 7       00       00       00       00       00       00       00       00       00       00       00       00       00       00       00       00       00       00       00       00       00       00       00       00       00       00       00       00       00       00       00       00       00       00       00       00       00       00       00       00       00       00       00       00       00       00       00       00       00       00       00       00       00       00       00       00       00       00       00       00       00       00       00       00       00       00       00       00       00       00       00       00       00       00       00       00       00       00       00       00       00       00       00       00       00       00       00       00       00       00       00       00       00       00       00       00       00       00       00       00       00       00       00       00       00       00       00       00       00       00       00 |                                                                        |                                                        |                                                           |                                                   |                                                |                             |                           |               |               |               |                  |          |          | 0.0    |
| 5<br>6<br>7<br>8<br>9<br>0<br>1<br>↓ 5<br>1<br>9<br>5                                                                                                    | 0.0<br>0.0<br>0.0<br>0.0<br>1.0<br>0.0<br>5heet1<br><b>A</b><br>5% C.1 | Outlier<br>Influer<br>(cases<br>above<br>Advia<br>mode | rs:<br>in both<br>categorie<br>re: the moa<br>ls by exclu | 13<br>ers: no<br>s)<br>el might be<br>ding suspic | 17, 30<br>ne<br>very differen<br>ious cases fi | nt with or w<br>om the data | ithout influe<br>a sheet. | ntial outlier | s in the date | e set. You ca | n compare such   | Exclu    | de cases |        |

B.2. Note that there are no "influential outliers;" i.e., those observations likely to skew the model as a whole. (Had there been any, clicking on the "Exclude cases" button would automatically exclude them from the model.)

# C. Identify "Best, Unbiased" Models based on Mallow's Cp

- Building an MLR model for your beach should be an *intuitive process*. Start with a *conceptual model* – that is, a list of the factors or variables that you believe affect water quality at your beach, based on your experience. Use *Virtual Beach* to translate your conceptual model into an MLR model, and refine that model as you go – by adding, excluding, transforming, or combining variables; checking scatter plots; and evaluating the results in the "Model fitting" tab.
- Selecting a "best" model is a difficult process if you are manually re-fitting the model with each change you make to the data and variables. Therefore, *Virtual Beach* provides an automated process selecting a "best, unbiased" model using a test statistic known as *Mallow's Cp*. The program conducts a *backwards regression*, whereby the "full" model (all of the non-excluded variables) is fit, and then variables are removed one at a time according to their level of statistical significance. At each step, the model is re-fit until there is only one variable left—that with the highest level of statistical significance.
- The <u>model with the lowest *Mallow's Cp*</u> is considered the best, unbiased model, in that it has the best fit for the smallest possible number of explanatory variables. Too many variables in a model can lead to reduced statistical significance and can also be inefficient in terms of future data collection.
- C.1 In the "Input Spreadsheet" tab, click the "Fit the current model" button in the lower right-hand corner. This time click "Yes" when the program asks if you would like to begin the "model selection" process.

| 📆 Vir |       | ∣Beach №                | 1odel Bu               | uilder    |            |              |              |             |             |               |              |              |        |                  |         | - 8 ×    |
|-------|-------|-------------------------|------------------------|-----------|------------|--------------|--------------|-------------|-------------|---------------|--------------|--------------|--------|------------------|---------|----------|
| Com   | 1     | Empirical               | Madal                  |           |            |              |              |             |             |               |              |              |        |                  |         |          |
| Gen   | erai  | Empirea                 | widder                 |           |            |              |              |             |             |               |              |              |        |                  |         |          |
| Im    | out S | preadshee               | t Data I               | nspection | Data In    | spection     | 2) Mode      | 1 fitting 1 | Model Ev    | aluation      | Prediction   | "]           |        |                  |         |          |
|       |       |                         | Data 1                 | aspection | Data In    | spectron     | (2)   111040 | i meang   i | alouer 1. v | and and a     | Treatent     | "]           |        |                  |         | 1        |
|       |       | Α                       | В                      | С         | D          | E            | F            | G           | Н           |               | J            | K            | L      | М                | N       | 0        |
|       | 1     | DATE                    | LN(STND)               | Ln(ECOLI) | Est. Resp  | DAY          | Sqrt(06RA    | Sqrt(24R/   | Sqrt(RVR    | WAVES         | WTEMP        | ATEMP        | TURBID | VERYTUR          | WSPD_M  | IWDIR    |
|       | 2     | 2002.05.00              |                        | 4 0050    | 4.4450     |              | (Var1)       | (Var2)      | (Var3)      | (Var4)        | (Var5)       | (Var6)       | (Var/) | (Var8)           |         | ~        |
|       | 3     | 2003.05.25              | 5.4595055<br>E AEOEOEE | 4.6052    | 4.4156     | 5.0          | 0.0          | 0.1         | 14.697      | 0.1           | 64.4         | 64.4         | 0.0    | 0.0              | 8.0     | 20       |
| - H   | 4     | 2003.06.04              | 5.4595655<br>5.4595655 | 2.9957    | 3.4128     | 10.0         | 0.0          | 0.0         | 10.400      | 0.0           | 57.0         | 60.2         | 0.0    | 0.0              | 10.0    | 20       |
| -     | 6     | 2003.06.04              | 5 45950000             | 6 1739    | 6 3/09     | 19.0         | 0.0          | 0.3477      | 14.695      | 0.0           | 60.8         | 67.2         | 0.0    | 1.0              | 0.01    | 10       |
|       | 7     | 2003.06.11              | 5 4595855              | 4 8675    | 6 1897     | 25.0         | 0.0          | 0.7340      | 14.353      | 0.0           | 64.4         | 69.8         | 1.0    | 0.0              | 5.0     | 80       |
|       | 8     | 2003.06.24              | 5 4595855              | 5.5215    | 6.0108     | 30.0         | 0.0          | 0.0         | 8.3066      | 1.0           | 64.4         | 73.4         | 0.0    | 1.0              | 3.0     | 11       |
|       | 9     | 2003.06.30/             | 5 4595855              | 3.6889    | 3 5343     | 37.0         | 0.0          | 0.0         | 7.3485      | 0.25          | 57.2         | 71.6         | 0.0    | 0.0              | 5.0     | 27       |
|       | 10    | 2003.07.02              | 5.4595855              | 2.9957    | 3.5459     | 39.0         | 0.0          | 0.0         | 7.6158      | 0.5           | 57.2         | 89.6         | 0.0    | 0.0              | 5.0     | 25       |
|       | 11    | 2003.07.09              | 5.4595855              | 6 3099    | 6 8933     | 46 N         | 0.0          | 2 2847      | 7 2801      | 2.0           | 69.8         | 69.8         | , 0.0  | 1.0              | 6.0     | 5(       |
|       | 12    | 2003.07.14              | 5.4595855              | Confi     | m          |              |              |             |             |               |              |              | × 1.0  | 0.0              | 5.0     | 9(       |
|       | 13    | 2003.07.15              | 5.4595855              |           |            |              |              |             |             |               |              |              | 1.0    | 0.0              | 8.0     | 18       |
|       | 14    | 2004.06.07              | 5.4595855              | 2         | Do you w   | ant to star  | t the model  | selection p | rocess? Aft | er choosini   | g Yes, the c | urrent mod   | el 1.0 | 0.0              | 6.0     | 17       |
|       | 15    | 2004.06.09              | 5.4595855              | $\sim$    | will be se | et as the fu | ll model and | l you can't | add any var | riable or tra | ansform the  | e data or ed | it 1.0 | 0.0              | 6.0     | 36       |
|       | 16    | 2004.06.14              | 5.4595855              |           | the data   | sheet any    | more until y | ou quit the | model sele  | ction mode    | i.           |              | 1.0    | 0.0              | 7.0     | 26       |
|       | 17    | 2004.06.23              | 5.4595855              |           |            | /            |              |             |             |               |              |              | 1.0    | 0.0              | 10.0    | 25       |
|       | 18    | 2004.06.30              | 5.4595855              |           |            | (            | Yes          | ) No        | Ca          | ncel          |              |              | 0.0    | 0.0              | 6.0     | 26       |
|       | 19    | 2004.07.06              | 5.4595855              |           |            |              |              |             |             |               |              |              | 0.0    | 1.0              | 6.0     | 70       |
|       | 20    | 2004.07.089             | 5.4595855              | 4 202     | 1.0000     | 10.0         |              |             | 40.0        | 0.5           | 74.0         | 010          | 0.0    | 0.0              | 14.0    | 31       |
|       | 21    | 2004.07.128<br>Oliverta | 5.4595855              | 4.382     | 4.6369     | 49.0         | 0.0          | 0.0 •       | 10.0        | 0.5           | /1.6         | 84.2         | 0.0    | 0.0              | 3.0     |          |
| -     | 1.    | Sheet1 /                | D                      | 6         | D          | E            | г            | C           | <u> </u>    |               |              | L V          |        | - 14             | N       |          |
| - H   | 1     |                         | D                      | L         | U          | C            | F            | 6           | <u> </u>    | ۲. <u>۱</u>   | J            | n            | L      | M                | N       |          |
|       | (T. A | 55 M C.I.               |                        |           |            |              |              |             |             | · · .         |              |              |        |                  |         |          |
| •     |       | Sheet1 /                |                        |           |            |              |              |             |             |               | <u>``</u>    |              |        |                  |         |          |
|       |       |                         |                        |           |            |              |              |             |             |               | · · .        |              |        |                  |         |          |
|       |       |                         |                        |           |            |              |              |             |             |               |              | <u>``</u>    |        |                  |         |          |
|       |       |                         |                        |           |            |              |              |             |             |               |              | <u> </u>     |        |                  |         |          |
|       |       |                         |                        |           | T.         |              |              |             |             |               |              |              | -N/    | 1 <b>G</b> 442 ( |         |          |
|       | Imj   | port/export             | t data                 |           | II C       | iteraction   | terms        |             | Update :    | scatterplo    | its          |              | Iviode | 81               | auction |          |
|       |       | Transart f              | rom data               | file      | C.         | noose coi    | umn numb     | ers         | 25.20       |               |              |              | Fit t  | he current       | t model | <b>)</b> |
|       |       | широтт                  | 10m uata               | ше        |            | -            | X            | • .         | Multic      | ollinearit    | 7            |              |        |                  |         |          |
|       |       | -                       |                        | . 1       | 1          |              |              | _           | Process     | wind dat      |              |              | IV     | lake preu        | cuon    |          |
|       |       | Export                  | to data h              | ie        |            |              | Add          | L .         | roces       | , maiu uai    |              |              |        |                  |         |          |
|       |       |                         |                        |           |            |              |              |             |             |               |              |              |        |                  |         |          |
|       |       |                         |                        |           |            |              |              |             |             |               |              |              |        |                  |         |          |

C.2. The "Model fitting" tab will automatically re-open. Towards the bottom-left of the window, click the "Automate model selection" button. Click "Yes" on the Confirm window that pop's up.

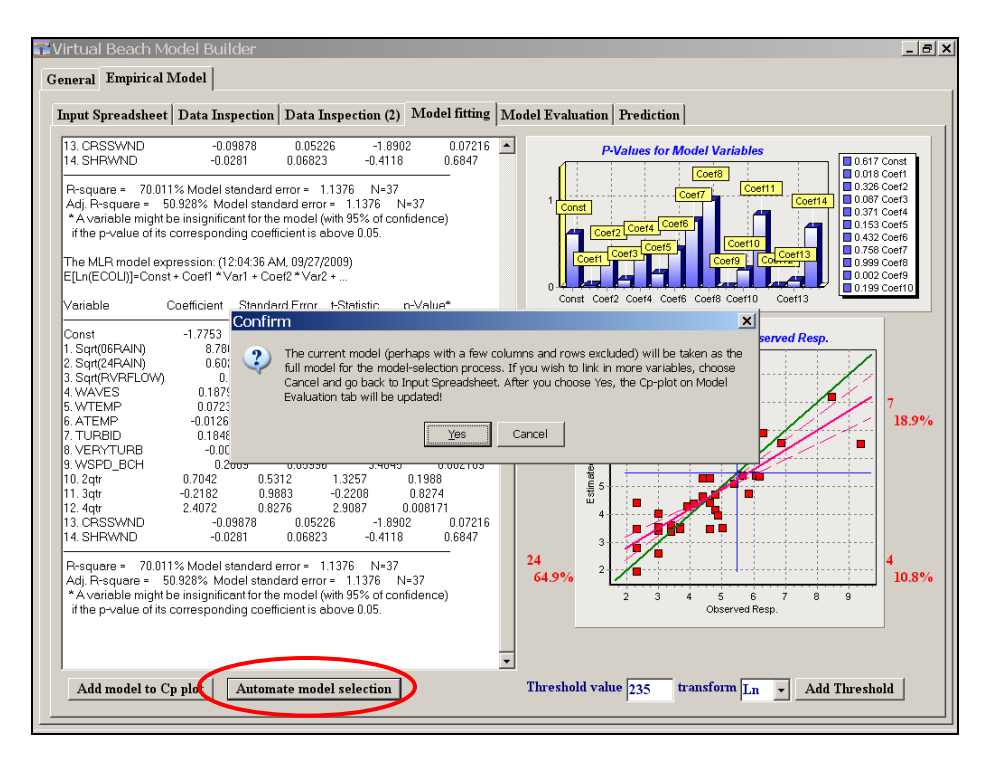

C.3. The "Model Evaluation" tab will automatically open and you will see a *Cp Plot* on the left side and list of *Model Cp-statistics* on the right. The different models mare denoted by the number of explanatory variables (p) + 1.

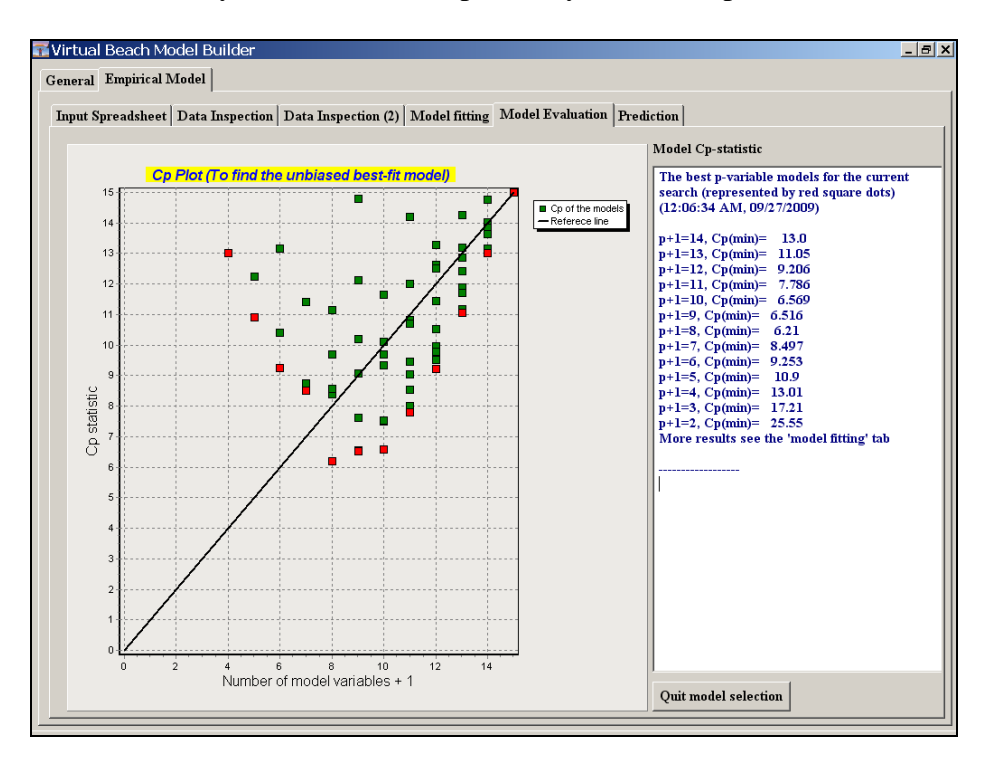

C.4 In the *Cp Plot* and *statistics* in the "Model Evaluation" tab, notice that the model with the lowest Cp value is the 7 variable (+1) model. Click on the model fitting tab to view more detailed information.

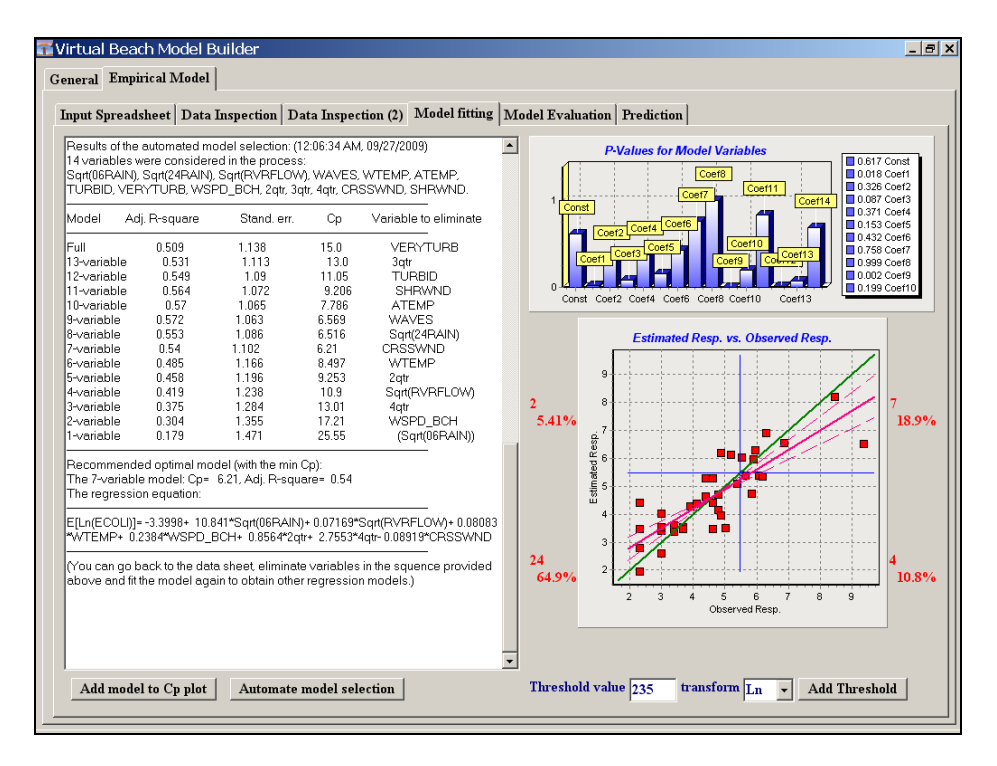

C.5. Copy the backwards regression results from the text box on the left-hand side of the screen (highlight > Ctrl-C) and then paste (Ctrl-V) into a text editor such as MS Word. There you can highlight the variables from the recommended "best, unbiased" model. (Those variables that are not highlighted below are recommended for exclusion.)

| Model                   | Adj. R-square | Stand. err. | Ср    | Variable to eliminate |
|-------------------------|---------------|-------------|-------|-----------------------|
| Full                    | 0.509         | 1.138       | 15.0  | VERYTURB              |
| 13-variable             | 0.531         | 1.113       | 13.0  | 3qtr                  |
| 12-variable             | 0.549         | 1.09        | 11.05 | TURBID                |
| 11-variable             | 0.564         | 1.072       | 9.206 | SHRWND                |
| 10-variable             | 0.57          | 1.065       | 7.786 | ATEMP                 |
| 9-variable              | 0.572         | 1.063       | 6.569 | WAVES                 |
| 8-variable              | 0.553         | 1.086       | 6.516 | Sqrt(24RAIN)          |
| 7-variable              | 0.54          | 1.102       | 6.21  | CRSSWND               |
| <mark>6-variable</mark> | 0.485         | 1.166       | 8.497 | WTEMP                 |
| 5-variable              | 0.458         | 1.196       | 9.253 | 2qtr                  |
| 4-variable              | 0.419         | 1.238       | 10.9  | Sqrt(RVRFLOW)         |
| 3-variable              | 0.375         | 1.284       | 13.01 | 4qtr                  |
| 2-variable              | 0.304         | 1.355       | 17.21 | WSPD_BCH              |
| 1-variable              | 0.179         | 1.471       | 25.55 | (Sqrt(06RAIN))        |
|                         |               |             |       |                       |

Recommended optimal model (with the min Cp):

The 7-variable model: Cp= 6.21, Adj. R-square= 0.54

C.6. In the "Model Evaluation" tab, click the "Quit model selection" button in the lower right-hand corner. Click OK in the Confirm window that pops-up. (This will free you to add new variables, make new transformations, etc.)

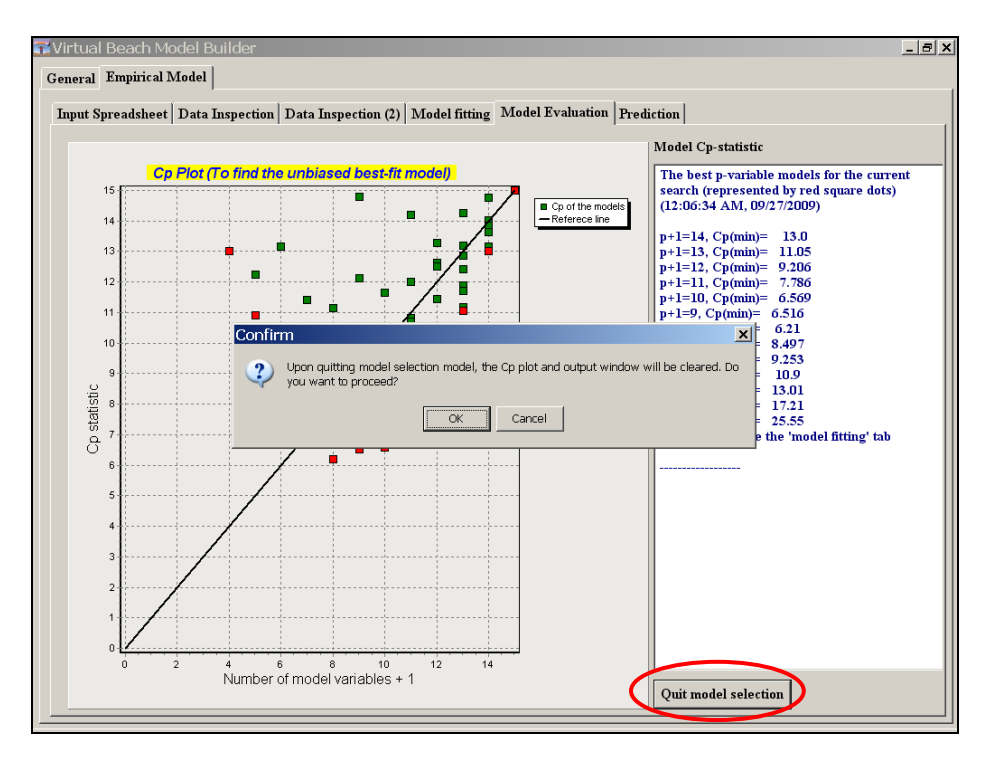

C.7. Go back to the "Input Spreadsheet" tab and fit the current model (see Step A.2). Note that while adjusted R-square improves from 51% to 54%, and *P-values* generally decreased, false exceedances (*Type I Errors*) increased from 4 to 5.

| T                                                                                                    | ata Inspection   Data Inspe                                                                                                    | ction (2) woodel fitting   I                                                                                                    | lodel Evaluation                                                                                                    | Frediction                                                                                                    |
|----------------------------------------------------------------------------------------------------|----------------------------------------------------------------------------------------------------|----------------------------------------------------------------------------------------------------|----------------------------------------------------------------------------------------------------|----------------------------------------------------------------------------------------------------|
| 2-variable 0.304<br>1-variable 0.179                                                                                                    | 1.355 17.21<br>1.471 25.55                                                                                                    | WSPD_BCH<br>(Sqrt(06RAIN))                                                                                                    |                                                                                                    | P-Values for Model Variables                                                                                          |
| Recommended optime<br>The 7-variable model: 1<br>The regression equatio<br>EfLn(ECOLI)1= -3.3998+                                                                                                    | I model (with the min Cp):<br>Cp= 6.21, Adj. R-square= 0.54<br>n:<br>10.841*Sort/06RAIN)+ 0.07169                                                                                                    | *Sart/RVRFLOW)+ 0.08083                                                                                                    | 0.25 - Const<br>0.2                                                                                                    | 0.000 Ce<br>0.01 Coef<br>0.037 Ce<br>0.037 Ce<br>0.037 Ce<br>0.037 Ce<br>0.035 Ce<br>0.030 Ce<br>0.030 Ce<br>0.037 Ce |
| WTEMP+ 0.2384*WS                                                                                                    | PD_BCH+ 0.8564*2qtr+ 2.7553                                                                                                    | *4qtr- 0.08919*CRSSWND                                                                                                    | 0.05                                                                                                    | Coef1 Coef2 Coef4 Coef6                                                                                               |
| You can go back to the<br>above and fit the mode                                                                                                    | data sheet, eliminate variable<br>again to obtain other regressio                                                                                                    | s in the squence provided                                                                                                    | 0 Const C                                                                                                    | coef1 Coef2 Coef3 Coef4 Coef5 Coef6 Coef7                                                                             |
| The MLR model expre:           E[Ln(ECOLI)]=Const + Const           Const           1. Sart(06RAIN)           2. Sart(RVRFLOW)           3. WTERP           4. WSPD_BCH           5. 2qtr           0. 3.qtr | sion: (12:25-46 AM: 09/27/2009)<br>icefl *Varl + Coel2 *Var2 +<br>fficient Standard Error t-Str<br>3.3998 2.5309 -1.3<br>10.841 2.6359<br>0.07169 0.02588<br>0.0803 0.03698<br>0.2364 0.04926<br>554 0.3993 2.2<br>555 0.6785 4.061 | atistic p-Value*<br>3433 0.1899<br>41128 0.0002957<br>2.7697 0.009722<br>2.1857 0.03718<br>46403 3.9728E-5<br>0.03604<br>9 0.0003407 | 9<br>2 8<br>5.41%<br><sup>100</sup><br><sup>100</sup><br><sup>10</sup><br><sup>1</sup> | 6 1                                                                                                    |
| 7. CRSSWND<br>R-square = 62.909%<br>Adj. R-square = 53.9                                                                                                    | -0.08919 0.04173<br>Model standard error = 1.1019<br>36% Model standard error = 1<br>significant for the model (with s<br>responding coefficient is above                                                                           | -2.1374 0.04125<br>3 N=37<br>.1019 N=37<br>35% of confidence)<br>9 0.05.                                                             | 3<br>24<br>64.9% <sup>2</sup>                                                                                                    | 2 3 4 5 6 7 8 9<br>Observed Resp. 5                                                                                   |

C.8. Revisit the list of variables copied in Step C.5 and use as a guide for re-fitting your model (in the "Input Spreadsheet" tab). Experiment with excluding and unexcluding different variables, and re-fitting the models under different combinations. Be sure to check for multicollinearity.

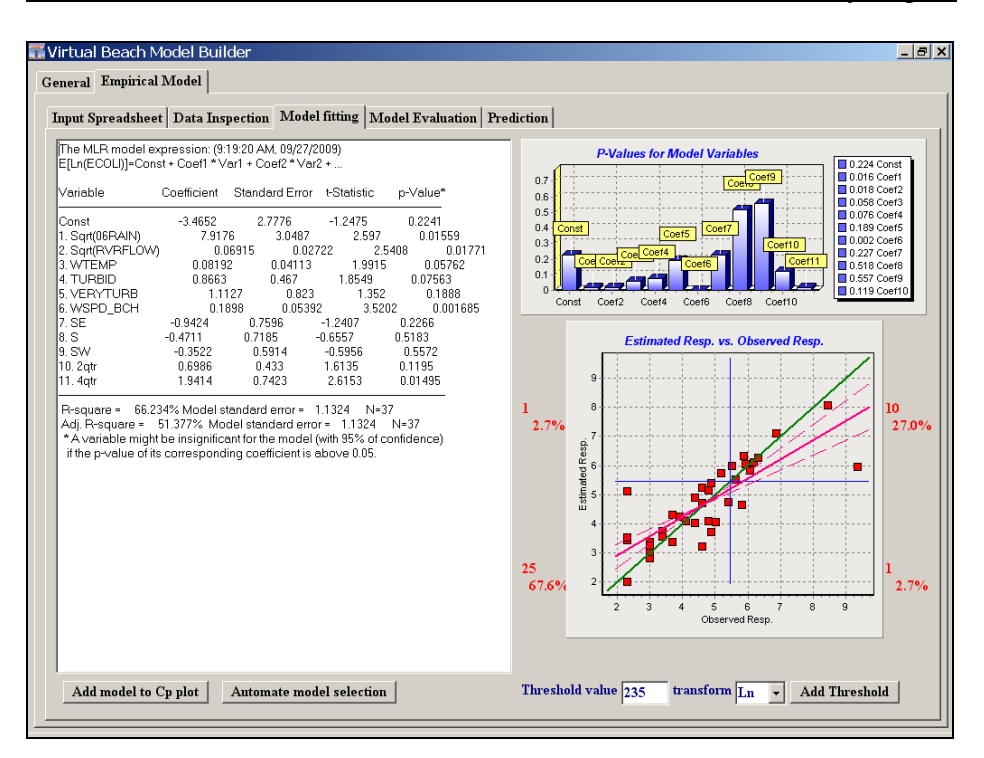

How few "false exceedances" and "false non-exceedances" can you get?

### D. Make Single-day Predictions with 95% Confidence Intervals.

- When you fit a model in the "Input Spreadsheet" tab, the values that populate column **D** ("Est. Resp.") are "point estimates." The likelihood that these point estimates will precisely match their corresponding observed values is extremely small. It is possible, however, to estimate ranges of likely values within a high level of confidence; e.g., 95%.
- D.1. In the "Input Spreadsheet" tab, scroll down to last observation (row 40) and select by clicking on the row number to the left of the date column. Right click and select "Make prediction for the selected case (original mode)." (You can also hit the F8 key.)

| virtual<br>eneral | Beach M<br>Empirica | Model Bu<br>I Model | ilder     |               |                       |                        |            |                      |           |      |      |         |                                       |                          | _ 8 |
|-------------------|---------------------|---------------------|-----------|---------------|-----------------------|------------------------|------------|----------------------|-----------|------|------|---------|---------------------------------------|--------------------------|-----|
| Innut S           | nreadshee           | t Data D            | reportion |               |                       |                        |            |                      |           | L    |      |         |                                       |                          |     |
| Input is          | predume             | Data 1              | spection  | Import D      | ata                   | U                      | ri-1       |                      |           |      |      |         |                                       |                          |     |
|                   | Α                   | В                   | С         | Export Da     | 100                   |                        |            |                      |           | J    | ĸ    | L       | М                                     | N                        |     |
| 23                | 2004.07.19          | 5.4595855           | 2.9957    | Reset the     | e worksne             | et                     |            |                      |           | 69.8 | 82.4 | 0.0     | 0.0                                   | 7.0                      |     |
| 24                | 2004.08.12          | 5.4595855           | 5.8861    | Edit          |                       |                        |            |                      | •         | 55.4 | 66.2 | 1.0     | 0.0                                   | 9.0                      | -   |
| 25                | 2004.08.16          | 5.4595855           | 4.6052    |               |                       |                        |            |                      |           | 66.2 | 77.0 | 1.0     | 0.0                                   | 3.0                      |     |
| 26                | 2004.08.23          | 5.4595855           | 5.9402    | Align the     | data bloc             | k                      |            |                      |           | 55.4 | 66.2 | 1.0     | 0.0                                   | 6.0                      |     |
| 27                | 2004.08.25          | 5.4595855           | 5.8289    | Transfor      | m this col            | umn                    |            |                      | •         | 59.0 | 77.0 | 1.0     | 0.0                                   | 6.0                      |     |
| 28                | 2005.06.07          | 5.4595855           | 2.3026    | Process       | hie colum             | n                      |            |                      | •         | 60.0 | 76.0 | 0.0     | 0.0                                   | 7.0                      |     |
| 29                | 2005.06.14          | 5.4595855           | 4.7875    | TTOCOSS (     |                       | 1. C                   |            |                      |           | 56.0 | 73.0 | 1.0     | 0.0                                   | 9.0                      |     |
| 30                | 2005.06.21          | 5.4595855           | 2.3026    |               |                       |                        |            | H-4                  |           | 59.0 | 92.0 | 1.0     | 0.0                                   | 6.0                      |     |
| 31                | 2005.06.28          | 5.4595855           | 2.3026    | Exclude t     | his case f            | rom the dat            | a set      | F3                   |           | 58.0 | 96.0 | 1.0     | 0.0                                   | 3.0                      |     |
| 32                | 2005.07.05          | 5.4595855           | 4.6052    | الد معاملات ا |                       | - 1 - 4 -              |            |                      |           | 52.0 | 63.0 | 1.0     | 0.0                                   | 5.0                      |     |
| 33                | 2005.07.07          | 5.4595855           | 3.4012    | Opuate t      | ie scatter            | pious                  |            |                      |           | 68.0 | 76.0 | 1.0     | 0.0                                   | 3.0                      |     |
| 34                | 2005.07.12          | 5.4595855           | 4.8675    | Check ou      | tlier case:           | s for the cu           | rrent mode | el                   |           | 70.0 | 75.0 | 0.0     | 0.0                                   | 6.0                      |     |
| 35                | 2005.07.14          | 5.4595855           | 6.0638    | Fit the cu    | rrent mod             | del                    |            |                      |           | 74.0 | 84.0 | 1.0     | 0.0                                   | 10.0                     |     |
| 36                | 2005 07 18          | 5 4595855           | 2,9957    | Make nre      | diction fo            | r the select           | ed case (n | riginal model'       | E8        | 69.0 | 88.0 | 0.0     | 0.0                                   | 6.0                      |     |
| 37                | 2005 07 27          | 5 4595855           | 5.6348    | Make pro      | diction fo            | r the coloct           | nd cheo (h | divisited mode       | N E0      | 68.0 | 73.0 | 1.0     | 0.0                                   | 80                       |     |
| 38                | 2005.08.02          | 5 4595855           | 3 4012    | Make pre      | alconto               |                        | su case (a | ujusteu moue         | i) =9     | 70.0 | 90.0 | 0.0     | 0.0                                   | 7.0                      |     |
| 39                | 2005.08.04          | 5 4595855           | 5.0106    | Quit mos      |                       |                        |            |                      |           | 59.0 | 86.0 | 1.0     | 0.0                                   | 60                       |     |
| 40                | 2005.08.10          | 5 4596966           | 2,3026    | Print         |                       |                        |            |                      | •         | 62.0 | 78.0 | 1.0     | 0.0                                   | 11.0                     |     |
| 41                |                     |                     |           |               |                       |                        |            |                      |           |      |      |         |                                       |                          |     |
| 42                |                     |                     |           |               |                       |                        |            |                      |           |      |      |         |                                       |                          |     |
| 43                |                     |                     |           |               |                       |                        |            |                      |           |      |      |         |                                       |                          | -   |
| 1 1               | Sheet1 /            |                     |           | 1 1           |                       |                        |            | 1 1                  |           |      |      |         |                                       |                          | Þ   |
|                   | Α                   | В                   | С         | D             | F                     | F                      | G          | н                    |           | J    | К    | 1       | м                                     | N                        |     |
| 1                 | 95% C.I.            | 1.516<              | 3,7582    | < 6.0005      | 78.0                  | 0.0                    | 0.0        | 3,7417               | 6.0       | 62.0 | 78.0 | 1.0     | 0.0                                   | 11.0                     |     |
| -Imj              | port/export         | t data<br>from data | file      |               | eraction<br>oose colu | terms<br>umn numb<br>X | ers        | Update so<br>Multico | atterplot | s    |      | Model f | fitting/pre<br>e current<br>ke predic | diction<br>model<br>tion |     |
|                   | Expor               | t to data fi        | le        |               | <u> </u>              | Add                    |            | Process              | wind data |      |      | Ma      | ke predic                             | tion                     |     |

- D.2. Note that the single-row spreadsheet below the larger input spreadsheet is now populated with data. **Red values** represent the point estimate of ln(ECOLI) flanked by the low value of a 95% confidence interval (to the left) and the high value of the interval to the right.
  - Models that violate OLS assumptions (regarding the distribution of residuals) may produce erroneous confidence intervals.

#### (Continued)

• You can also *manually* enter and/or edit values in the small prediction spreadsheet at the bottom of the "Input Spreadsheet" tab and from these predict the response in your pathogen indicator variable.

D.3. Change some of the values in the small prediction spreadsheet; for example, increase the value under column  $\mathbf{F}$  (Sqrt(06RAIN)) or under column  $\mathbf{M}$  (VERYTURB). Click the "Make Prediction" button in the bottom right corner. Note the change in the point estimate and confidence interval values.

| A ATE     | t Data In<br>B<br>LN(STND)                                                                                                    | nspection<br>C<br>Ln(ECOLI                                                                                                    | Model 1<br>D                                                                                                    | itting   M                                                                                                    | odel Evalu                                                                                                    | ation Pr                                                                                                    | 1                                                                                                    |                                                                                                    |                                                                                                    |                                                                                                    |                                                                                                    |                                                                                                    |                                                                                                    |                                                                                                    |
|-----------|----------------------------------------------------------------------------------------------------|----------------------------------------------------------------------------------------------------|----------------------------------------------------------------------------------------------------|----------------------------------------------------------------------------------------------------|----------------------------------------------------------------------------------------------------|----------------------------------------------------------------------------------------------------|----------------------------------------------------------------------------------------------------|----------------------------------------------------------------------------------------------------|----------------------------------------------------------------------------------------------------|----------------------------------------------------------------------------------------------------|----------------------------------------------------------------------------------------------------|----------------------------------------------------------------------------------------------------|----------------------------------------------------------------------------------------------------|----------------------------------------------------------------------------------------------------|
| A<br>ATE  | B<br>LN(STND)                                                                                                    | C<br>Ln(ECOLI                                                                                                    | D                                                                                                    |                                                                                                    |                                                                                                    |                                                                                                    | ediction                                                                                                    |                                                                                                    |                                                                                                    |                                                                                                    |                                                                                                    |                                                                                                    |                                                                                                    |                                                                                                    |
| ATE       | LN(STND)                                                                                                    | Ln(ECOLI                                                                                                    |                                                                                                    | E                                                                                                    | F                                                                                                    | G                                                                                                    | Н                                                                                                    | 1                                                                                                    | J                                                                                                    | K                                                                                                    | L                                                                                                    | M                                                                                                    | N                                                                                                    | Т                                                                                                    |
| 03.05.29  |                                                                                                    |                                                                                                    | Est. Resp                                                                                                    | DAY                                                                                                    | Sqrt(06RA                                                                                                    | Sqrt(24RA                                                                                                    | Sqrt(RVRF                                                                                                    | WAVES                                                                                                    | WTEMP                                                                                                    | ATEMP                                                                                                    | TURBID                                                                                                    | VERYTUR                                                                                                    | WSPD_M                                                                                                    | 11                                                                                                    |
| 003.05.29 |                                                                                                    |                                                                                                    |                                                                                                    | (Var1)                                                                                                    | (Var2)                                                                                                    |                                                                                                    | (Var3)                                                                                                    |                                                                                                    | (Var4)                                                                                                    |                                                                                                    | (Var5)                                                                                                    | (Var6)                                                                                                    |                                                                                                    |                                                                                                    |
|           | 5.4595855                                                                                                    | 4.6052                                                                                                    | 4.4583                                                                                                    | 5.0                                                                                                    | 0.0                                                                                                    | 0.1                                                                                                    | 14.697                                                                                                    | 0.1                                                                                                    | 64.4                                                                                                    | 64.4                                                                                                    | 0.0                                                                                                    | 0.0                                                                                                    | 8.0                                                                                                    |                                                                                                    |
| 003.06.04 | 5.4595855                                                                                                    | 2.9957                                                                                                    | 2.7151                                                                                                    | 11.0                                                                                                    | 0.0                                                                                                    | 0.0                                                                                                    | 10.488                                                                                                    | 0.0                                                                                                    | 60.8                                                                                                    | 66.2                                                                                                    | 0.0                                                                                                    | 0.0                                                                                                    | 7.0                                                                                                    |                                                                                                    |
| 003.06.09 | 5.4595855                                                                                                    | 3.912                                                                                                    | 4.1393                                                                                                    | 16.0                                                                                                    | 0.0                                                                                                    | 0.5477                                                                                                    | 10.817                                                                                                    | 0.0                                                                                                    | 57.2                                                                                                    | 64.4                                                                                                    | 0.0                                                                                                    | 0.0                                                                                                    | 10.0                                                                                                    |                                                                                                    |
| 003.06.11 | 5.4595855                                                                                                    | 6.1738                                                                                                    | 6.0564                                                                                                    | 18.0                                                                                                    | 0.0                                                                                                    | 0.7348                                                                                                    | 14.595                                                                                                    | 0.0                                                                                                    | 60.8                                                                                                    | 57.2                                                                                                    | 0.0                                                                                                    | 1.0                                                                                                    | 6.0                                                                                                    |                                                                                                    |
| 003.06.18 | 5.4595855                                                                                                    | 4.8675                                                                                                    | 5.3693                                                                                                    | 25.0                                                                                                    | 0.1414                                                                                                    | 0.1414                                                                                                    | 14.967                                                                                                    | 0.5                                                                                                    | 64.4                                                                                                    | 69.8                                                                                                    | 1.0                                                                                                    | 0.0                                                                                                    | 5.0                                                                                                    |                                                                                                    |
| 003.06.23 | 5.4595855                                                                                                    | 5.5215                                                                                                    | 5.9555                                                                                                    | 30.0                                                                                                    | 0.0                                                                                                    | 0.0                                                                                                    | 8.3066                                                                                                    | 1.0                                                                                                    | 64.4                                                                                                    | 73.4                                                                                                    | 0.0                                                                                                    | 1.0                                                                                                    | 3.0                                                                                                    |                                                                                                    |
| 003.06.30 | 5.4595855                                                                                                    | 3.6889                                                                                                    | 3.3642                                                                                                    | 37.0                                                                                                    | 0.0                                                                                                    | 0.0                                                                                                    | 7.3485                                                                                                    | 0.25                                                                                                    | 57.2                                                                                                    | 71.6                                                                                                    | 0.0                                                                                                    | 0.0                                                                                                    | 5.0                                                                                                    |                                                                                                    |
| 003.07.02 | 5.4595855                                                                                                    | 2.9957                                                                                                    | 3.405                                                                                                    | 39.0                                                                                                    | 0.0                                                                                                    | 0.0                                                                                                    | 7.6158                                                                                                    | 0.5                                                                                                    | 57.2                                                                                                    | 89.6                                                                                                    | 0.0                                                                                                    | 0.0                                                                                                    | 5.0                                                                                                    |                                                                                                    |
| 003.07.09 | 5.4595855                                                                                                    | 6.3099                                                                                                    | 6.2893                                                                                                    | 46.0                                                                                                    | 0.0                                                                                                    | 2.2847                                                                                                    | 7.2801                                                                                                    | 2.0                                                                                                    | 69.8                                                                                                    | 69.8                                                                                                    | 0.0                                                                                                    | 1.0                                                                                                    | 6.0                                                                                                    |                                                                                                    |
| 003.07.14 | 5.4595855                                                                                                    | 5.193                                                                                                    | 5.825                                                                                                    | 51.0                                                                                                    | 0.0                                                                                                    | 0.0                                                                                                    | 10.05                                                                                                    | 1.0                                                                                                    | 62.6                                                                                                    | 73.4                                                                                                    | 1.0                                                                                                    | 0.0                                                                                                    | 5.0                                                                                                    |                                                                                                    |
| 003.07.15 | 5.4595855                                                                                                    | 9.3588                                                                                                    | 6.0293                                                                                                    | 52.0                                                                                                    | 0.0                                                                                                    | 0.0                                                                                                    | 9.3808                                                                                                    | 1.0                                                                                                    | 62.6                                                                                                    | 75.2                                                                                                    | 1.0                                                                                                    | 0.0                                                                                                    | 8.0                                                                                                    |                                                                                                    |
| 004.06.07 | 5.4595855                                                                                                    | 5.3936                                                                                                    | 4.7116                                                                                                    | 14.0                                                                                                    | 0.0                                                                                                    | 0.0                                                                                                    | 38.341                                                                                                    | 3.0                                                                                                    | 57.2                                                                                                    | 66.2                                                                                                    | 1.0                                                                                                    | 0.0                                                                                                    | 6.0                                                                                                    |                                                                                                    |
| 004.06.09 | 5.4595855                                                                                                    | 6.8669                                                                                                    | 7.0213                                                                                                    | 16.0                                                                                                    | 0.2828                                                                                                    | 0.5292                                                                                                    | 36.056                                                                                                    | 2.0                                                                                                    | 60.8                                                                                                    | 73.4                                                                                                    | 1.0                                                                                                    | 0.0                                                                                                    | 6.0                                                                                                    |                                                                                                    |
| 004.06.14 | 5.4595855                                                                                                    | 5.9915                                                                                                    | Excluded                                                                                                    | 21.0                                                                                                    | 0.0                                                                                                    | 0.5657                                                                                                    | 40.373                                                                                                    | 1.0                                                                                                    | 57.2                                                                                                    | 71.6                                                                                                    | 1.0                                                                                                    | 0.0                                                                                                    | 7.0                                                                                                    |                                                                                                    |
| 004.06.23 | 5.4595855                                                                                                    | 4.382                                                                                                    | 4.9544                                                                                                    | 30.0                                                                                                    | 0.0                                                                                                    | 0.0                                                                                                    | 32.863                                                                                                    | 1.0                                                                                                    | 55.4                                                                                                    | 0.0                                                                                                    | 1.0                                                                                                    | 0.0                                                                                                    | 10.0                                                                                                    |                                                                                                    |
| 004.06.30 | 5.4595855                                                                                                    | 4.0943                                                                                                    | 4.1348                                                                                                    | 37.0                                                                                                    | 0.0                                                                                                    | 0.0                                                                                                    | 26.926                                                                                                    | 0.5                                                                                                    | 53.6                                                                                                    | 82.4                                                                                                    | 0.0                                                                                                    | 0.0                                                                                                    | 6.0                                                                                                    |                                                                                                    |
| 004.07.06 | 5.4595855                                                                                                    | 8.4468                                                                                                    | 8.1508                                                                                                    | 43.0                                                                                                    | 0.3873                                                                                                    | 0.3873                                                                                                    | 22.113                                                                                                    | 4.0                                                                                                    | 62.6                                                                                                    | 68.0                                                                                                    | 0.0                                                                                                    | 1.0                                                                                                    | 6.0                                                                                                    |                                                                                                    |
| 004.07.08 | 5.4595855                                                                                                    | 4.7875                                                                                                    | 5.274                                                                                                    | 45.0                                                                                                    | 0.0                                                                                                    | 0.0                                                                                                    | 20.273                                                                                                    | 0.0                                                                                                    | 60.8                                                                                                    | 64.4                                                                                                    | 0.0                                                                                                    | 0.0                                                                                                    | 14.0                                                                                                    |                                                                                                    |
| 004.07.12 | 5.4595855                                                                                                    | 4.382                                                                                                    | 4.1607                                                                                                    | 49.0                                                                                                    | 0.0                                                                                                    | 0.0                                                                                                    | 16.0                                                                                                    | 0.5                                                                                                    | 71.6                                                                                                    | 84.2                                                                                                    | 0.0                                                                                                    | 0.0                                                                                                    | 3.0                                                                                                    |                                                                                                    |
| heet1 /   |                                                                                                    |                                                                                                    |                                                                                                    |                                                                                                    |                                                                                                    |                                                                                                    |                                                                                                    |                                                                                                    |                                                                                                    |                                                                                                    |                                                                                                    |                                                                                                    |                                                                                                    | -                                                                                                    |
| A         | В                                                                                                    | С                                                                                                    | D                                                                                                    | E                                                                                                    | F                                                                                                    | G                                                                                                    | Н                                                                                                    | 1                                                                                                    | J                                                                                                    | K                                                                                                    | L                                                                                                    | M                                                                                                    | N                                                                                                    | T                                                                                                    |
| 5% C.I.   | 4.6183<                                                                                                    | 6.8605                                                                                                    | < 9.1028                                                                                                    | 78.0                                                                                                    | 0.25                                                                                                    | 0.0                                                                                                    | 3.7417                                                                                                    | 6.0                                                                                                    | 62.0                                                                                                    | 78.0                                                                                                    | 1.0                                                                                                    | 1.0                                                                                                    | 11.0                                                                                                    | -                                                                                                    |
| haati /   |                                                                                                    |                                                                                                    |                                                                                                    |                                                                                                    |                                                                                                    |                                                                                                    |                                                                                                    |                                                                                                    |                                                                                                    |                                                                                                    |                                                                                                    |                                                                                                    |                                                                                                    |                                                                                                    |
|           | 03.06.11<br>03.06.18<br>03.06.25<br>03.06.30<br>03.07.05<br>03.07.14<br>03.07.16<br>04.06.07<br>04.06.07<br>04.06.25<br>04.06.30<br>04.06.30<br>04.07.06<br>04.07.06<br>04.07.06<br>04.07.12<br>heet1<br>A<br>A | 13         06         116         4598855           03         06         155         4598855           03         06         255         4598855           03         06         255         4598855           03         06         255         4598855           03         06         255         4598855           03         07         155         4598855           03         07         155         4598855           03         07         155         4598855           03         07         155         4598855           04         05         155         4598855           04         06         155         4598855           04         06         155         4598855           04         06         155         4598855           04         06         155         4598855           04         06         155         4598855           04         07         05         4598855           04         07         05         4598855           04         07         15         4598855           04         07 | 0306116         45956955         6,1738           0305115         45956955         4,86715           0305012         45956955         5,9215           0305012         45956955         5,9215           030702         45956955         5,9315           030702         45956955         5,9315           030702         45956955         5,9315           030702         45956955         5,9338           030714         45956955         5,9338           040607         45956955         5,9338           040607         45956955         4,932           040615         45956955         4,932           04062         45956955         4,932           04062         45956955         4,934           040705         45956955         4,934           040705         45956955         4,934           040705         45956955         4,342           040705         45956955         4,342           040705         45956955         4,342           040705         45956955         4,342           040715         45956955         4,342           040715         45956855         4,342 <tr< th=""><th>0306115         4596955         6.1739         6.0544           0306155         4596955         5.8075         5.9363           0306155         4596955         5.9615         5.9525           0306155         4596955         5.9615         5.9525           0307         05.4596955         5.9039         3.405           0307         05.4596955         5.9393         5.825           0307         05.4596955         5.9393         5.825           0307         05.4596955         5.9393         6.123           0307         15.4596955         5.9393         6.123           0307         15.4596955         5.9393         6.123           0307         15.4596955         5.9393         6.123           0406         15.4596955         5.9393         6.123           0406         15.4596955         4.9362         7.021           0406         15.4596955         4.9362         4.9544           0407         15.4596955         4.9382         4.9544           0407         15.4596955         4.9382         4.9544           0407         15.4596955         4.9382         4.9544           0407         15.4596955</th><th>0308116         4595955         6.1739         6.0564         18.075           0308116         4595955         4.8675         5.9593         25.0           0308116         4595955         5.9211         5.9563         3.00           0308116         4595955         5.9211         5.9563         3.00           0307         05.4595955         5.9393         3.405         3.90           0307         05.4595955         5.9393         3.405         3.90           0307         05.4595955         5.9393         5.625         5.10           0307         05.4595955         5.9393         6.10         14.0           0307         15.4595955         5.9396         6.293         52.0           0307         15.4595955         5.9395         5.825         51.0           0307         15.4595955         5.9395         1.11         14.0           04.06         15.4595955         5.9395         F.8014584         21.0           04.06         15.4595955         5.9395         F.8014584         30.0           04.06         15.4595955         4.9382         4.9544         30.0           04.07         15.4595955         4.382         4</th><th>0308         16         4593955         6.1739         6.0564         18.0         0.0           0306         16.5         459675         5.9675         5.9665         3.00         0.0           0306         16.5         459675         5.9665         3.00         0.0         0.0           0306         16.5         459675         5.9675         5.9676         3.00         0.0           0306         16.5         459675         5.9393         3.042         37.0         0.0           0307         05.4         5.96956         2.9997         3.405         39.0         0.0           0307         05.4         4596856         5.1933         5.822         51.0         0.0           0307         15.4         4595656         5.3933         5.822         51.0         0.0           04.06         05.4         5.939565         4.7116         1.0         0.0           04.06         05.4         4596856         5.93915         Excluded         21.0         0.0           04.06         15.4         4595856         4.302         4         13.44         30.0         0.0           04.06         0.5         45958565         <t< th=""><th>0306115         4595955         6.1739         6.0564         180         0.0         0.7348           0306115         4595955         4.8675         5.3693         25.0         0.1414         0.1414           0305115         5.9555         3.00         0.0         0.0         0.0         0.0           0305125         4.96675         5.3093         25.0         0.1414         0.1414         0.1414           0305125         4.96675         5.3937         3.05         3.30         0.0         0.0         0.0           0305126         4.969565         2.9957         3.405         3.30         0.0         0.0         0.0           0307         05.4595655         5.1393         5.62.5         5.10         0.0         0.0         0.0           0307         14.5495655         5.3933         5.62.5         1.0         0.0         0.0         0.0         0.0         0.0         0.0         0.0         0.0         0.0         0.0         0.0         0.0         0.0         0.0         0.0         0.0         0.0         0.0         0.0         0.0         0.0         0.0         0.0         0.0         0.0         0.0         0.0         0.</th><th>03 06 115 4595865         6.1738         6.0564         18.0         0.0         0.7348         14.595           03 06 115 4595865         6.1738         6.0564         18.0         0.0         0.7348         14.595           03 06 125 4595865         5.9255         5.9256         5.00         0.0         0.0         0.6         6.3066           03 06 25 4595855         5.9255         5.9256         5.00         0.0         0.0         6.3066           03 06 25 4595855         5.9897         3.405         390         0.0         0.0         7.3485           03 07 05 4595856         6.3099         6.2893         46.0         0.0         2.2847         7.2801           03 07 16 4595865         5.193         5.825         5.10         0.0         0.0         7.4801           04 06 05 4595865         5.9396         4.7116         14.0         0.0         0.9308         10.00         0.8341           04 06 05 4595865         6.9397         7.0213         16.0         0.2828         0.5232         0.00         0.0         28.647           04 05 25 4595855         4.382         4.5644         30.0         0.0         0.0         22.6137           04 05 25 4595855</th><th>03306.115.4595865         6.1730         6.0564         18.0         0.0         0.7348         14.595         0.0           03.06.115.4595865         4.8675         5.3833         25.0         0.1414         0.1414         1.41967         0.5           03.06.25.4595865         5.2615         5.965         3.00         0.0         0.0         0.8066         1.0           03.06.25.4595865         5.8215         5.965         3.00         0.0         0.0         0.0066         1.0           03.06.25.4595865         5.9295         3.405         39.0         0.0         0.0         7.3485         0.25           03.07.05.4595865         5.9395         6.0293         3.00         0.0         0.0         7.3485         0.25           03.07.05.4595865         5.9396         6.0293         3.00         0.0         0.0         7.485         0.25           03.07.16.454596565         5.9396         6.0293         3.20         0.0         0.0         1.0         1.0           04.05.054596565         5.93936         4.7116         14.0         0.0         0.0         3.841         3.0           04.05.145499565         5.9915         Excluted         21.0         0.0         <t< th=""><th>0308.115.4595855         6.1738         6.0564         18.0         0.0         0.7348         14.595         0.0         60.8           03.06.115.4595855         6.1867         5.3639         25.0         0.1414         0.1414         14.957         0.5         64.4           03.06.25.4595855         5.9555         5.9555         5.9556         5.00         0.0         0.0         8.3666         1.0         64.4           03.05.25.4595855         5.9555         5.9556         5.9557         3.05         5.72         0.0         0.0         0.8366         0.25         5.72           03.07.055.4595855         6.3099         6.2893         46.0         0.0         2.2847         7.2801         2.0         69.8           03.07.055.4595855         5.193         5.625         5.10         0.0         0.0         7.6158         0.526           04.06.574.4596855         5.3936         4.7116         14.0         0.0         0.0         38.341         3.0         57.2           04.06.574.4596855         5.9915         Excluded         210         0.0         0.8383         1.0         57.2           04.06.16.4595855         6.8607         7.0213         16.0         0.22838</th><th>Clip Control         Clip Control         Clip Conttere         Clip Control         Clip Control</th><th>03306.115.4595856         6.1738         6.0584         18.0         0.0         0.7348         14.595         0.0         60.8         57.2         0.0           03.06.115.4595856         6.1738         6.0584         18.0         0.0         0.7348         14.595         0.0         60.8         57.2         0.0           03.06.154.4595856         5.9575         5.9565         300         0.0         0.0         8.3066         1.0         64.4         63.8         1.0           03.06.254.4595865         5.9565         3.006         0.0         0.0         8.3066         1.0         64.4         63.8         0.0           03.07.055.4595855         5.9397         3.405         3.90         0.0         0.0         7.465         0.55         57.2         816         0.0           03.07.055.4595855         6.3099         6.2933         46.0         0.0         2.2847         7.2801         2.0         69.8         69.8         0.0           03.07.15.4595855         6.309         6.223         5.0         0.0         0.0         3.8341         3.0         57.2         66.2         1.0           04.06.05.4595855         6.309         7.2116         1.4         0.0</th><th>0306.115.4595856       6.1738       6.0584       18.0       0.0       0.7348       14.595       0.0       60.8       57.2       0.0       1.0         03.06.115.4595856       6.18738       6.3693       25.0       0.1414       0.1414       0.4977       0.5       64.4       69.8       1.0       0.0         03.06.25.4595955       5.2915       6.9555       3.00       0.0       0.0       8.3066       1.0       64.4       73.4       0.0       0.0         03.06.25.4595955       2.9867       3.4062       3.90       0.0       0.0       7.3495       0.25       57.2       71.6       0.0       0.0         03.07.055.4595855       6.3099       6.2933       46.0       0.0       2.2847       7.2801       2.0       69.8       69.8       0.0       1.0         03.07.165.4595655       5.193       5.62.5       51.0       0.0       0.0       7.6158       0.5       67.2       10.0       0.0         03.07.165.4595655       5.9366       6.0293       62.0       0.0       0.93808       10       62.6       75.2       1.0       0.0         0.40.05.2555       6.8669       7.0213       1.6       0.222.05292       3.0656</th><th>01308115         459355         6.1738         6.054         180         0         0         0.7348         14.595         0.0         50.8         57.2         0.0         1.0         6.0           0308115         4593555         4.8675         5.3693         25.0         0.1414         0.1414         0.14967         0.5         64.4         69.8         1.0         0.0         5.0           0308115         4593555         5.9215         5.9545         3.00         0.0         0.0         8.066         1.0         64.4         73.4         0.0         1.0         3.0           0306125         4593555         2.993         3.406         3.90         0.0         0.0         7.618         0.5         5.72         71.6         0.0         0.0         5.0           0307126         54395655         5.993         5.10         0.0         0.00         1.005         1.0         62.6         73.4         1.0         0.0         5.0           0307126         54395855         5.938         6.023         52.0         0.0         0.0         1.005         1.0         62.6         73.4         1.0         0.0         5.0           0406         5439585</th></t<></th></t<></th></tr<> | 0306115         4596955         6.1739         6.0544           0306155         4596955         5.8075         5.9363           0306155         4596955         5.9615         5.9525           0306155         4596955         5.9615         5.9525           0307         05.4596955         5.9039         3.405           0307         05.4596955         5.9393         5.825           0307         05.4596955         5.9393         5.825           0307         05.4596955         5.9393         6.123           0307         15.4596955         5.9393         6.123           0307         15.4596955         5.9393         6.123           0307         15.4596955         5.9393         6.123           0406         15.4596955         5.9393         6.123           0406         15.4596955         4.9362         7.021           0406         15.4596955         4.9362         4.9544           0407         15.4596955         4.9382         4.9544           0407         15.4596955         4.9382         4.9544           0407         15.4596955         4.9382         4.9544           0407         15.4596955 | 0308116         4595955         6.1739         6.0564         18.075           0308116         4595955         4.8675         5.9593         25.0           0308116         4595955         5.9211         5.9563         3.00           0308116         4595955         5.9211         5.9563         3.00           0307         05.4595955         5.9393         3.405         3.90           0307         05.4595955         5.9393         3.405         3.90           0307         05.4595955         5.9393         5.625         5.10           0307         05.4595955         5.9393         6.10         14.0           0307         15.4595955         5.9396         6.293         52.0           0307         15.4595955         5.9395         5.825         51.0           0307         15.4595955         5.9395         1.11         14.0           04.06         15.4595955         5.9395         F.8014584         21.0           04.06         15.4595955         5.9395         F.8014584         30.0           04.06         15.4595955         4.9382         4.9544         30.0           04.07         15.4595955         4.382         4 | 0308         16         4593955         6.1739         6.0564         18.0         0.0           0306         16.5         459675         5.9675         5.9665         3.00         0.0           0306         16.5         459675         5.9665         3.00         0.0         0.0           0306         16.5         459675         5.9675         5.9676         3.00         0.0           0306         16.5         459675         5.9393         3.042         37.0         0.0           0307         05.4         5.96956         2.9997         3.405         39.0         0.0           0307         05.4         4596856         5.1933         5.822         51.0         0.0           0307         15.4         4595656         5.3933         5.822         51.0         0.0           04.06         05.4         5.939565         4.7116         1.0         0.0           04.06         05.4         4596856         5.93915         Excluded         21.0         0.0           04.06         15.4         4595856         4.302         4         13.44         30.0         0.0           04.06         0.5         45958565 <t< th=""><th>0306115         4595955         6.1739         6.0564         180         0.0         0.7348           0306115         4595955         4.8675         5.3693         25.0         0.1414         0.1414           0305115         5.9555         3.00         0.0         0.0         0.0         0.0           0305125         4.96675         5.3093         25.0         0.1414         0.1414         0.1414           0305125         4.96675         5.3937         3.05         3.30         0.0         0.0         0.0           0305126         4.969565         2.9957         3.405         3.30         0.0         0.0         0.0           0307         05.4595655         5.1393         5.62.5         5.10         0.0         0.0         0.0           0307         14.5495655         5.3933         5.62.5         1.0         0.0         0.0         0.0         0.0         0.0         0.0         0.0         0.0         0.0         0.0         0.0         0.0         0.0         0.0         0.0         0.0         0.0         0.0         0.0         0.0         0.0         0.0         0.0         0.0         0.0         0.0         0.0         0.</th><th>03 06 115 4595865         6.1738         6.0564         18.0         0.0         0.7348         14.595           03 06 115 4595865         6.1738         6.0564         18.0         0.0         0.7348         14.595           03 06 125 4595865         5.9255         5.9256         5.00         0.0         0.0         0.6         6.3066           03 06 25 4595855         5.9255         5.9256         5.00         0.0         0.0         6.3066           03 06 25 4595855         5.9897         3.405         390         0.0         0.0         7.3485           03 07 05 4595856         6.3099         6.2893         46.0         0.0         2.2847         7.2801           03 07 16 4595865         5.193         5.825         5.10         0.0         0.0         7.4801           04 06 05 4595865         5.9396         4.7116         14.0         0.0         0.9308         10.00         0.8341           04 06 05 4595865         6.9397         7.0213         16.0         0.2828         0.5232         0.00         0.0         28.647           04 05 25 4595855         4.382         4.5644         30.0         0.0         0.0         22.6137           04 05 25 4595855</th><th>03306.115.4595865         6.1730         6.0564         18.0         0.0         0.7348         14.595         0.0           03.06.115.4595865         4.8675         5.3833         25.0         0.1414         0.1414         1.41967         0.5           03.06.25.4595865         5.2615         5.965         3.00         0.0         0.0         0.8066         1.0           03.06.25.4595865         5.8215         5.965         3.00         0.0         0.0         0.0066         1.0           03.06.25.4595865         5.9295         3.405         39.0         0.0         0.0         7.3485         0.25           03.07.05.4595865         5.9395         6.0293         3.00         0.0         0.0         7.3485         0.25           03.07.05.4595865         5.9396         6.0293         3.00         0.0         0.0         7.485         0.25           03.07.16.454596565         5.9396         6.0293         3.20         0.0         0.0         1.0         1.0           04.05.054596565         5.93936         4.7116         14.0         0.0         0.0         3.841         3.0           04.05.145499565         5.9915         Excluted         21.0         0.0         <t< th=""><th>0308.115.4595855         6.1738         6.0564         18.0         0.0         0.7348         14.595         0.0         60.8           03.06.115.4595855         6.1867         5.3639         25.0         0.1414         0.1414         14.957         0.5         64.4           03.06.25.4595855         5.9555         5.9555         5.9556         5.00         0.0         0.0         8.3666         1.0         64.4           03.05.25.4595855         5.9555         5.9556         5.9557         3.05         5.72         0.0         0.0         0.8366         0.25         5.72           03.07.055.4595855         6.3099         6.2893         46.0         0.0         2.2847         7.2801         2.0         69.8           03.07.055.4595855         5.193         5.625         5.10         0.0         0.0         7.6158         0.526           04.06.574.4596855         5.3936         4.7116         14.0         0.0         0.0         38.341         3.0         57.2           04.06.574.4596855         5.9915         Excluded         210         0.0         0.8383         1.0         57.2           04.06.16.4595855         6.8607         7.0213         16.0         0.22838</th><th>Clip Control         Clip Control         Clip Conttere         Clip Control         Clip Control</th><th>03306.115.4595856         6.1738         6.0584         18.0         0.0         0.7348         14.595         0.0         60.8         57.2         0.0           03.06.115.4595856         6.1738         6.0584         18.0         0.0         0.7348         14.595         0.0         60.8         57.2         0.0           03.06.154.4595856         5.9575         5.9565         300         0.0         0.0         8.3066         1.0         64.4         63.8         1.0           03.06.254.4595865         5.9565         3.006         0.0         0.0         8.3066         1.0         64.4         63.8         0.0           03.07.055.4595855         5.9397         3.405         3.90         0.0         0.0         7.465         0.55         57.2         816         0.0           03.07.055.4595855         6.3099         6.2933         46.0         0.0         2.2847         7.2801         2.0         69.8         69.8         0.0           03.07.15.4595855         6.309         6.223         5.0         0.0         0.0         3.8341         3.0         57.2         66.2         1.0           04.06.05.4595855         6.309         7.2116         1.4         0.0</th><th>0306.115.4595856       6.1738       6.0584       18.0       0.0       0.7348       14.595       0.0       60.8       57.2       0.0       1.0         03.06.115.4595856       6.18738       6.3693       25.0       0.1414       0.1414       0.4977       0.5       64.4       69.8       1.0       0.0         03.06.25.4595955       5.2915       6.9555       3.00       0.0       0.0       8.3066       1.0       64.4       73.4       0.0       0.0         03.06.25.4595955       2.9867       3.4062       3.90       0.0       0.0       7.3495       0.25       57.2       71.6       0.0       0.0         03.07.055.4595855       6.3099       6.2933       46.0       0.0       2.2847       7.2801       2.0       69.8       69.8       0.0       1.0         03.07.165.4595655       5.193       5.62.5       51.0       0.0       0.0       7.6158       0.5       67.2       10.0       0.0         03.07.165.4595655       5.9366       6.0293       62.0       0.0       0.93808       10       62.6       75.2       1.0       0.0         0.40.05.2555       6.8669       7.0213       1.6       0.222.05292       3.0656</th><th>01308115         459355         6.1738         6.054         180         0         0         0.7348         14.595         0.0         50.8         57.2         0.0         1.0         6.0           0308115         4593555         4.8675         5.3693         25.0         0.1414         0.1414         0.14967         0.5         64.4         69.8         1.0         0.0         5.0           0308115         4593555         5.9215         5.9545         3.00         0.0         0.0         8.066         1.0         64.4         73.4         0.0         1.0         3.0           0306125         4593555         2.993         3.406         3.90         0.0         0.0         7.618         0.5         5.72         71.6         0.0         0.0         5.0           0307126         54395655         5.993         5.10         0.0         0.00         1.005         1.0         62.6         73.4         1.0         0.0         5.0           0307126         54395855         5.938         6.023         52.0         0.0         0.0         1.005         1.0         62.6         73.4         1.0         0.0         5.0           0406         5439585</th></t<></th></t<> | 0306115         4595955         6.1739         6.0564         180         0.0         0.7348           0306115         4595955         4.8675         5.3693         25.0         0.1414         0.1414           0305115         5.9555         3.00         0.0         0.0         0.0         0.0           0305125         4.96675         5.3093         25.0         0.1414         0.1414         0.1414           0305125         4.96675         5.3937         3.05         3.30         0.0         0.0         0.0           0305126         4.969565         2.9957         3.405         3.30         0.0         0.0         0.0           0307         05.4595655         5.1393         5.62.5         5.10         0.0         0.0         0.0           0307         14.5495655         5.3933         5.62.5         1.0         0.0         0.0         0.0         0.0         0.0         0.0         0.0         0.0         0.0         0.0         0.0         0.0         0.0         0.0         0.0         0.0         0.0         0.0         0.0         0.0         0.0         0.0         0.0         0.0         0.0         0.0         0.0         0. | 03 06 115 4595865         6.1738         6.0564         18.0         0.0         0.7348         14.595           03 06 115 4595865         6.1738         6.0564         18.0         0.0         0.7348         14.595           03 06 125 4595865         5.9255         5.9256         5.00         0.0         0.0         0.6         6.3066           03 06 25 4595855         5.9255         5.9256         5.00         0.0         0.0         6.3066           03 06 25 4595855         5.9897         3.405         390         0.0         0.0         7.3485           03 07 05 4595856         6.3099         6.2893         46.0         0.0         2.2847         7.2801           03 07 16 4595865         5.193         5.825         5.10         0.0         0.0         7.4801           04 06 05 4595865         5.9396         4.7116         14.0         0.0         0.9308         10.00         0.8341           04 06 05 4595865         6.9397         7.0213         16.0         0.2828         0.5232         0.00         0.0         28.647           04 05 25 4595855         4.382         4.5644         30.0         0.0         0.0         22.6137           04 05 25 4595855 | 03306.115.4595865         6.1730         6.0564         18.0         0.0         0.7348         14.595         0.0           03.06.115.4595865         4.8675         5.3833         25.0         0.1414         0.1414         1.41967         0.5           03.06.25.4595865         5.2615         5.965         3.00         0.0         0.0         0.8066         1.0           03.06.25.4595865         5.8215         5.965         3.00         0.0         0.0         0.0066         1.0           03.06.25.4595865         5.9295         3.405         39.0         0.0         0.0         7.3485         0.25           03.07.05.4595865         5.9395         6.0293         3.00         0.0         0.0         7.3485         0.25           03.07.05.4595865         5.9396         6.0293         3.00         0.0         0.0         7.485         0.25           03.07.16.454596565         5.9396         6.0293         3.20         0.0         0.0         1.0         1.0           04.05.054596565         5.93936         4.7116         14.0         0.0         0.0         3.841         3.0           04.05.145499565         5.9915         Excluted         21.0         0.0 <t< th=""><th>0308.115.4595855         6.1738         6.0564         18.0         0.0         0.7348         14.595         0.0         60.8           03.06.115.4595855         6.1867         5.3639         25.0         0.1414         0.1414         14.957         0.5         64.4           03.06.25.4595855         5.9555         5.9555         5.9556         5.00         0.0         0.0         8.3666         1.0         64.4           03.05.25.4595855         5.9555         5.9556         5.9557         3.05         5.72         0.0         0.0         0.8366         0.25         5.72           03.07.055.4595855         6.3099         6.2893         46.0         0.0         2.2847         7.2801         2.0         69.8           03.07.055.4595855         5.193         5.625         5.10         0.0         0.0         7.6158         0.526           04.06.574.4596855         5.3936         4.7116         14.0         0.0         0.0         38.341         3.0         57.2           04.06.574.4596855         5.9915         Excluded         210         0.0         0.8383         1.0         57.2           04.06.16.4595855         6.8607         7.0213         16.0         0.22838</th><th>Clip Control         Clip Control         Clip Conttere         Clip Control         Clip Control</th><th>03306.115.4595856         6.1738         6.0584         18.0         0.0         0.7348         14.595         0.0         60.8         57.2         0.0           03.06.115.4595856         6.1738         6.0584         18.0         0.0         0.7348         14.595         0.0         60.8         57.2         0.0           03.06.154.4595856         5.9575         5.9565         300         0.0         0.0         8.3066         1.0         64.4         63.8         1.0           03.06.254.4595865         5.9565         3.006         0.0         0.0         8.3066         1.0         64.4         63.8         0.0           03.07.055.4595855         5.9397         3.405         3.90         0.0         0.0         7.465         0.55         57.2         816         0.0           03.07.055.4595855         6.3099         6.2933         46.0         0.0         2.2847         7.2801         2.0         69.8         69.8         0.0           03.07.15.4595855         6.309         6.223         5.0         0.0         0.0         3.8341         3.0         57.2         66.2         1.0           04.06.05.4595855         6.309         7.2116         1.4         0.0</th><th>0306.115.4595856       6.1738       6.0584       18.0       0.0       0.7348       14.595       0.0       60.8       57.2       0.0       1.0         03.06.115.4595856       6.18738       6.3693       25.0       0.1414       0.1414       0.4977       0.5       64.4       69.8       1.0       0.0         03.06.25.4595955       5.2915       6.9555       3.00       0.0       0.0       8.3066       1.0       64.4       73.4       0.0       0.0         03.06.25.4595955       2.9867       3.4062       3.90       0.0       0.0       7.3495       0.25       57.2       71.6       0.0       0.0         03.07.055.4595855       6.3099       6.2933       46.0       0.0       2.2847       7.2801       2.0       69.8       69.8       0.0       1.0         03.07.165.4595655       5.193       5.62.5       51.0       0.0       0.0       7.6158       0.5       67.2       10.0       0.0         03.07.165.4595655       5.9366       6.0293       62.0       0.0       0.93808       10       62.6       75.2       1.0       0.0         0.40.05.2555       6.8669       7.0213       1.6       0.222.05292       3.0656</th><th>01308115         459355         6.1738         6.054         180         0         0         0.7348         14.595         0.0         50.8         57.2         0.0         1.0         6.0           0308115         4593555         4.8675         5.3693         25.0         0.1414         0.1414         0.14967         0.5         64.4         69.8         1.0         0.0         5.0           0308115         4593555         5.9215         5.9545         3.00         0.0         0.0         8.066         1.0         64.4         73.4         0.0         1.0         3.0           0306125         4593555         2.993         3.406         3.90         0.0         0.0         7.618         0.5         5.72         71.6         0.0         0.0         5.0           0307126         54395655         5.993         5.10         0.0         0.00         1.005         1.0         62.6         73.4         1.0         0.0         5.0           0307126         54395855         5.938         6.023         52.0         0.0         0.0         1.005         1.0         62.6         73.4         1.0         0.0         5.0           0406         5439585</th></t<> | 0308.115.4595855         6.1738         6.0564         18.0         0.0         0.7348         14.595         0.0         60.8           03.06.115.4595855         6.1867         5.3639         25.0         0.1414         0.1414         14.957         0.5         64.4           03.06.25.4595855         5.9555         5.9555         5.9556         5.00         0.0         0.0         8.3666         1.0         64.4           03.05.25.4595855         5.9555         5.9556         5.9557         3.05         5.72         0.0         0.0         0.8366         0.25         5.72           03.07.055.4595855         6.3099         6.2893         46.0         0.0         2.2847         7.2801         2.0         69.8           03.07.055.4595855         5.193         5.625         5.10         0.0         0.0         7.6158         0.526           04.06.574.4596855         5.3936         4.7116         14.0         0.0         0.0         38.341         3.0         57.2           04.06.574.4596855         5.9915         Excluded         210         0.0         0.8383         1.0         57.2           04.06.16.4595855         6.8607         7.0213         16.0         0.22838 | Clip Control         Clip Control         Clip Conttere         Clip Control         Clip Control | 03306.115.4595856         6.1738         6.0584         18.0         0.0         0.7348         14.595         0.0         60.8         57.2         0.0           03.06.115.4595856         6.1738         6.0584         18.0         0.0         0.7348         14.595         0.0         60.8         57.2         0.0           03.06.154.4595856         5.9575         5.9565         300         0.0         0.0         8.3066         1.0         64.4         63.8         1.0           03.06.254.4595865         5.9565         3.006         0.0         0.0         8.3066         1.0         64.4         63.8         0.0           03.07.055.4595855         5.9397         3.405         3.90         0.0         0.0         7.465         0.55         57.2         816         0.0           03.07.055.4595855         6.3099         6.2933         46.0         0.0         2.2847         7.2801         2.0         69.8         69.8         0.0           03.07.15.4595855         6.309         6.223         5.0         0.0         0.0         3.8341         3.0         57.2         66.2         1.0           04.06.05.4595855         6.309         7.2116         1.4         0.0 | 0306.115.4595856       6.1738       6.0584       18.0       0.0       0.7348       14.595       0.0       60.8       57.2       0.0       1.0         03.06.115.4595856       6.18738       6.3693       25.0       0.1414       0.1414       0.4977       0.5       64.4       69.8       1.0       0.0         03.06.25.4595955       5.2915       6.9555       3.00       0.0       0.0       8.3066       1.0       64.4       73.4       0.0       0.0         03.06.25.4595955       2.9867       3.4062       3.90       0.0       0.0       7.3495       0.25       57.2       71.6       0.0       0.0         03.07.055.4595855       6.3099       6.2933       46.0       0.0       2.2847       7.2801       2.0       69.8       69.8       0.0       1.0         03.07.165.4595655       5.193       5.62.5       51.0       0.0       0.0       7.6158       0.5       67.2       10.0       0.0         03.07.165.4595655       5.9366       6.0293       62.0       0.0       0.93808       10       62.6       75.2       1.0       0.0         0.40.05.2555       6.8669       7.0213       1.6       0.222.05292       3.0656 | 01308115         459355         6.1738         6.054         180         0         0         0.7348         14.595         0.0         50.8         57.2         0.0         1.0         6.0           0308115         4593555         4.8675         5.3693         25.0         0.1414         0.1414         0.14967         0.5         64.4         69.8         1.0         0.0         5.0           0308115         4593555         5.9215         5.9545         3.00         0.0         0.0         8.066         1.0         64.4         73.4         0.0         1.0         3.0           0306125         4593555         2.993         3.406         3.90         0.0         0.0         7.618         0.5         5.72         71.6         0.0         0.0         5.0           0307126         54395655         5.993         5.10         0.0         0.00         1.005         1.0         62.6         73.4         1.0         0.0         5.0           0307126         54395855         5.938         6.023         52.0         0.0         0.0         1.005         1.0         62.6         73.4         1.0         0.0         5.0           0406         5439585 |

# E. Saving your Model

Once you have determined the final set of predictive (explanatory) variables in your model, you can save your model as an Excel spreadsheet and build a separate spreadsheet containing current data on those variables. This spreadsheet can be updated regularly with real-time data, imported into *Virtual Beach*, and used to make real-time predictions of *E. coli* concentrations at your beach.

E.1. In the "Input Spreadsheet" tab, click the "Export to data file…" button. An "Import/export data" pop-up will open. Click the "Browse…" button, navigate to the folder where you wish to save the output data, name the file something like "redarrowpark\_bestmodel\_allvariables.xls", and click "Save" then "OK."

| eral  | Empirica   | d Model                |       | . [            | 1              |              | []                   |                |                                       |       |             |         |   |
|-------|------------|------------------------|-------|----------------|----------------|--------------|----------------------|----------------|---------------------------------------|-------|-------------|---------|---|
| put S | preadshe   | et   Data I            | nspec | tion   Model : | fitting   Mode | l Evaluation | n   Prediction       |                |                                       |       |             |         | _ |
| 1     | A          |                        | 1     | avo As         |                | L   1.       |                      |                |                                       |       |             |         | Щ |
| 2     | DATE       | LIN(STRD)              | ruh 6 | ave na         |                |              |                      | -              | _                                     | (ar5) | (Var6)      | worb_w  | " |
| 3     | 2003 05 29 | 5 4595855              | 4     | Save in:       | C Best_Models  | ;            | -                    | 🚽 🗕 🗕 🚽        | · · · · · · · · · · · · · · · · · · · | 0.0   | 0.0         | 8.0     |   |
| 4     | 2003.06.04 | 5.4595855              | 2 1   |                |                |              |                      |                |                                       | 0.0   | 0.0         | 7.0     |   |
| 5     | 2003.06.09 | 5.4595855              |       |                |                |              |                      |                |                                       | 0.0   | 0.0         | 10.0    |   |
| 6     | 2003.06.11 | 5.4595855              | 6     |                |                |              |                      |                |                                       | 0.0   | 1.0         | 6.0     |   |
| 7     | 2003.06.18 | 5.4595855              | 4     | My Recent      |                |              |                      |                |                                       | 1.0   | 0.0         | 5.0     |   |
| 8     | 2003.06.23 | 5.4595855              | 5     | Documents      |                |              |                      |                |                                       | 0.0   | 1.0         | 3.0     |   |
| 9     | 2003.06.30 | 5.4595855              | 3     |                |                |              |                      |                |                                       | 0.0   | 0.0         | 5.0     |   |
| 10    | 2003.07.02 | 5.4595855              | 2     |                |                |              |                      |                |                                       | 0.0   | 0.0         | 5.0     |   |
| 11    | 2003.07.09 | 5.4595855              | 6     | Dasktap        |                |              |                      |                |                                       | 0.0   | 1.0         | 6.0     |   |
| 12    | 2003.07.14 | 5.4595855              |       | Desklop        |                |              |                      |                |                                       | 1.0   | 0.0         | 5.0     |   |
| 13    | 2003.07.15 | 5.4595855              | 9     |                |                |              |                      |                |                                       | 1.0   | 0.0         | 8.0     |   |
| 14    | 2004.06.07 | 6.4595855              | 5     |                |                |              |                      |                |                                       | 1.0   | 0.0         | 6.0     |   |
| 15    | 2004.06.05 | 5.4595855              | 6     |                |                |              |                      |                |                                       | 1.0   | 0.0         | 6.0     |   |
| 16    | 2004.06.14 | 5.4595855              | 2     | My Documents   |                |              |                      |                |                                       | 1.0   | 0.0         | 7.0     |   |
| 10    | 2004.06.23 | 5.4595055<br>E AEREOEE |       |                |                |              |                      |                |                                       | 1.0   | 0.0         | 6.0     |   |
| 10    | 2004.00.00 | 5.4050000<br>6.4696966 | -4    |                |                |              |                      |                |                                       | 0.0   | 1.0         | 0.0     |   |
| 20    | 2004.07.00 | 5 4595855              | 4     |                |                |              |                      |                |                                       | 0.0   | 0.0         | 14.0    |   |
| 21    | 2004.07.12 | 5 4595855              | -7    | My Computer    |                | -            |                      |                |                                       |       | 0.0         | 30      |   |
| ĪN    | Sheet1 /   | 0.1000000              |       |                | File name:     | redarrowpark | _bestmodel1_allvar   | iables.xls 📃 💌 | Save                                  |       | 0.0         | 1       | Ê |
|       | A          | В                      |       |                | Save as type:  | Microsoft Ex | el worksheet (* xis) | -              | Canc                                  | el    | ×           | N       | П |
| 1     | 95% C.I.   | 4.6183<                | 6     |                |                | 1            |                      |                | ·                                     | -//   |             | 11.0    | Ë |
| [ N   | Sheet1 /   |                        | _     |                |                | -Open/s      | ave data file        |                |                                       |       |             |         | ñ |
|       | Consolit / |                        | _     |                |                |              |                      |                |                                       |       |             |         | f |
|       |            |                        |       |                |                |              |                      |                |                                       |       |             |         |   |
|       |            |                        |       |                |                |              |                      |                | Drows                                 | e     |             |         |   |
|       |            |                        |       |                |                |              |                      |                |                                       |       |             |         |   |
| Im    | port/expo  | rt data                |       | Ь              | nteraction ter |              |                      |                |                                       |       | or 1        | diction |   |
|       |            |                        |       | , c            | hoose colum    |              |                      |                |                                       |       | UK          |         |   |
|       | Import     | from data              | file  |                | - V            |              |                      |                |                                       |       |             | model   |   |
|       |            |                        |       |                | • x 1          |              | _                    |                |                                       | N     | /lake predi | ction   |   |
|       | Expor      | t to data f            | ile   |                |                | A.4.4        | Proces               | s wind data    |                                       |       |             |         |   |
|       |            |                        |       | _              |                | Auu          |                      |                |                                       |       |             |         |   |

When exporting tables to Excel, *Virtual Beach* saves the formatting of the spreadsheet, including the gray highlighting of excluded variables (columns) and cases (rows). Use these markings as visual guides within Excel to edit the exported table.

(Continued)

E.2. <u>A Note</u>: Excel files exported from *Virtual Beach* contain sequences of 4 blank spaces at the beginning of data cells. To remove these, first open the exported table in Excel and from the pull-down menu select "Edit" > "Replace."

| 🛯 Microsof    | t Excel - reda                | arrowpa                       | rk_b          | estmo       | del-1_al                | lvariable             | es.xls          |               |              |                |       |             |               | _ 8 ×              |
|---------------|-------------------------------|-------------------------------|---------------|-------------|-------------------------|-----------------------|-----------------|---------------|--------------|----------------|-------|-------------|---------------|--------------------|
| 🕙 Eile Edi    | t <u>∨</u> iew <u>I</u> nsert | F <u>o</u> rmat               | <u>T</u> ools | Data        | <u>W</u> indow <u>I</u> | lelp                  |                 |               |              |                |       | Type a ques | tion for heli | p <b>- ∂</b> ×     |
| 1 1 1 1 1     | Can't <u>U</u> ndo            | Ctrl+Z                        | 0%            | - 1         | Arial                   |                       | <b>v</b> 10     | - B 1         | u 🗐          | = = 🔤          | \$ %  | , .0 .00    |               | • 🖄 • <u>A</u> • 📕 |
| :             | Redo Replace                  | Ctrl+Y                        | a I wa        | i Danshuuu  | ithe Champer            | End Dev               |                 |               |              |                |       |             |               |                    |
|               |                               | Ctrl+X                        | 1 44          | r kepiy w   | ith <u>U</u> hanges     | E <u>n</u> a Rev      | (IBW            |               |              |                |       |             |               |                    |
| AT            | cui                           | outro                         | -             | -           | 5                       | 0                     |                 |               |              | 17             |       | 11          | NI            |                    |
|               | Cobh                          | Ctrl+C                        | D D           |             | F<br>Sart/06DA          | G art/24DA            | H<br>Sart/DV/DI | MAVES         | J            |                |       | VEDVTUD     |               |                    |
|               | Office Clip <u>b</u> oard.    |                               | SP D          | AT<br>(ar1) | Var2)                   | SHILLEH               | Var3)           | WAVES         | (Var4)       | ATEMF          | Mar5) | (Varb)      | W3FU_MI       |                    |
| 3 2003.1 🚨    | Paste                         | Ctrl+V                        | 83            | 5.0         | 0.0                     | 0.1                   | 14.697          | 0.1           | 64.4         | 64.4           | 0.0   | 0.0         | 8.0           | 20.0               |
| 4 2003.0      | Paste Special                 |                               | 51            | 11.0        | 0.0                     | 0.0                   | 10.488          | 0.0           | 60.8         | 66.2           | 0.0   | 0.0         | 7.0           | 10.0               |
| 5 2003.       | Paste as Hynerlin             | ik                            | 93 🌔          | 16.0        | 0.0                     | 0.5477                | 10.817          | 0.0           | 57.2         | 64.4           | 0.0   | 0.0         | 10.0          | 300.0              |
| 6 2003.       |                               |                               | -64           | 18.0        | 0.0                     | 0.7348                | 14.595          | 0.0           | 60.8         | 57.2           | 0.0   | 1.0         | 6.0           | 10.0               |
| 7 2003.0      | Fill                          | •                             | 93 (          | 25.0        | 0.1414                  | 0.1414                | 14.967          | 0.5           | 64.4         | 69.8           | 1.0   | 0.0         | 5.0           | 80.0               |
| 8 2003.       | Cle <u>a</u> r                | •                             | 10            | 30.0        | 0.0                     | 0.0                   | 8.3066          | I.U<br>0.05   | 64.4<br>57.0 | 73.4           | 0.0   | 1.0         | 5.0           | 770.0              |
| 10 2003.      | Delete                        |                               | 5             | 39.0        | 0.0                     | 0.0                   | 7.6158          | 0.25          | 57.2         | - 110<br>- 100 | 0.0   | 0.0         | 5.0           | 270.0              |
| 11 2003.      | Delete Sheet                  |                               | 93            | 46.0        | 0.0                     | 2.2847                | 7.2801          | 2.0           | 69.8         | 69.8           | 0.0   | 1.0         | 6.0           | 50.0               |
| 12 2003.      | -<br>Move or Conv Sh          | oot                           | 5             | 51.0        | 0.0                     | 0.0                   | 10.05           | 1.0           | 62.6         | 73.4           | 1.0   | 0.0         | 5.0           | 90.0               |
| 13 2003.      | move or copy on               |                               | 93 🎽          | 52.0        | 0.0                     | 0.0                   | 9.3808          | 1.0           | 62.6         | 75.2           | 1.0   | 0.0         | 8.0           | 180.0              |
| 14 2004. 👫    | Eind                          | Ctrl+F                        | 16            | 14.0        | 0.0                     | 0.0                   | 38.341          | 3.0           | 57.2         | 66.2           | 1.0   | 0.0         | 6.0           | 170.0              |
| 15 2004.0     | Replace                       | Ctrl+H                        | 13            | 16.0        | 0.2828                  | 0.5292                | 36.056          | 2.0           | 60.8         | 73.4           | 1.0   | 0.0         | 6.0           | 360.0              |
| 16 2004.1     | <u>G</u> o To                 | Ctrl+G                        | bd            | 21.0        | 0.0                     | 0.5657                | 40.373          |               | 57.2         | 71.6           | 1.0   | 0.0         | 7.0           | 260.0              |
| 17 2004.      | Linke                         |                               | 40            | 30.0        | 0.0                     | 0.0                   | 32.003          | , 1.U         | <b>50.4</b>  | · 0.0          | 1.0   | 0.0         | 6.0           | 250.0              |
| 19 2004       | -1                            |                               | 18            | 43.0        | 0.0                     | 0.3873                | 20.520          | ۰.5<br>۸ ۵    | 62.6         | 68.0           | 0.0   | 10          | 6.0           | 70.0               |
| 20 2004       | Object                        |                               | 4             | 45.0        | 0.0010                  | 0.0010                | 20.273          | · 00          | 60.8         | 64.4           | 0.0   | 00          | 14 0          | 310.0              |
| 21 2004.07.13 | 5.4595855 4.3                 | 82 4.10                       | 507 🍢         | 49.0        | 0.0                     | 0.0                   | 16.0            | 0.5           | 71.6         | 84.2           | 0.0   | 0.0         | 3.0           | 310.0              |
| 22 2004.07.1  | (5.4595855 3.6                | 889 🚺 4.42                    | 295 🚺         | 51.0        | 0.0                     | 0.7746                | 15.133          | 0.5           | 64.4         | 82.4           | 0.0   | 0.0         | 13.0          | 340.0              |
| 23 2004.07.1  | 5.4595855 <b>2.9</b>          | 957 3.18                      | 372           | 56.0        | 0.0                     | 0.0                   | 11.446          | 0.0           | 69.8         | 82.4           | 0.0   | 0.0         | 7.0           | 260.0              |
| 24 2004.08.13 | 5.4595855 <b>5.8</b>          | <b>861</b> 6.30               | 055           | 80.0        | 0.0                     | 0.0                   | 7.8102          | 1.0           | 55.4         | 66.2           | 1.0   | 0.0         | 9.0           | 310.0              |
| 25 2004.08.10 | 15.4595855 4.6                | 052 5.1<br>402 5.1            | 109           | 84.0        | 0.0                     | 0.0                   | 6.7082          | 1.0           | 66.2         | //.0           | 1.0   | 0.0         | 3.0           | 240.0              |
| 26 2004.06.2  | 5.4090000 <b>3.9</b>          | 280 4.60                      | 100           | 91.0        | 0.0                     | 0.0                   | 6,9787          | <b>7</b> 1.0  | 59.4         | 77.0           | 1.0   | 0.0         | 0.0           | 270.0              |
| 28 2005 06 0  | 5 4595855 2 3                 | 026 1 7                       | 92            | 14.0        | 0.0                     | 0.0000                | 8.0623          | 1.0           | 60.0         | 76.0           | 0.0   | 0.0         | 7.0           | 280.0              |
| 29 2005.06.1  | 5.4595855 4.71                | 875 3.9                       | 546           | 21.0        | 0.0                     | 0.1414                | 8.4261          | 1.0           | 56.0         | 73.0           | 1.0   | 0.0         | 9.0           | 200.0              |
| 30 2005.06.2  | 5.4595855 2.3                 | 026 4.96                      | 615           | 28.0        | 0.0                     | 0.0                   | 7.0711          | 1.0           | 59.0         | 92.0           | 1.0   | 0.0         | 6.0           | 280.0              |
| 31 2005.06.2  | 5.4595855 2.3                 | <b>026 🚺</b> 3.3 <sup>.</sup> | 197 🎽         | 35.0        | 0.0                     | 0.0                   | 5.831           | 0.5           | 58.0         | 96.0           | 1.0   | 0.0         | 3.0           | 240.0              |
| 32 2005.07.03 | 5.4595855 4.6                 | 052 3.2                       | 712           | 42.0        | 0.0                     | 0.2236                | 5.5678          | 1.75          | 52.0         | 63.0           | 1.0   | 0.0         | 5.0           | 310.0              |
| 33 2005.07.0  | (5.4595855) 3.4               | 012 [ 3.66                    | 92 (<br>      | 44.0        | 0.0                     | 0.0                   | 5.4772          | 1.5           | 68.0         | 76.0           | 1.0   | r 0.0       | 3.0           | 10.0               |
|               | uan'uwpark_bes                | cnouer-1_a                    | anvar /       |             |                         |                       |                 |               |              |                |       |             |               |                    |
| EDraw 🔻 💊 🛛   | AutoShapes • 🔪                | 100                           | <u>A</u>      |             | - 🖄 🔛                   | <b>∠</b> • <u>A</u> • | -==‡            | \$ <b>•</b> 0 | Ŧ            |                |       |             |               |                    |
| Ready         |                               |                               |               |             |                         |                       |                 |               |              |                |       |             |               |                    |

E.3. A "Find and Replace" pop-up window will open. Next to "Find what" type <u>4</u> <u>blank spaces</u>, then hit the "Replace All" button. (This will eliminate all blank spaces and correctly format the data cells.)

| 26           | Microsoft     | t Excel -              | redarro             | wpark_           | bestmo            | del-1_al                 | lvariable           | es.xls          |          |              |         |            |             |               | _ <del>_</del> _ <del>/</del> × |
|--------------|---------------|------------------------|---------------------|------------------|-------------------|--------------------------|---------------------|-----------------|----------|--------------|---------|------------|-------------|---------------|---------------------------------|
|              | Eile Edit     | ⊻iew <u>I</u>          | nsert F <u>o</u> ri | mat <u>T</u> ool | s <u>D</u> ata    | <u>W</u> indow <u>F</u>  | lelp                |                 |          |              |         |            | Type a ques | tion for help | · · - 8 >                       |
| ED           | i 🍋 🔛 阔       |                        | Σ - <b>4</b> ↓      | 1   100%         | - 11              | Arial                    |                     | <b>v</b> 10     | - B I    | U E          | = = 🔤   | \$ %,      | *.0 .00     |               | - 3 - A -                       |
| :            |               |                        |                     |                  | Weil Darrich Hard | ale ob en en e           | nul nu              |                 |          | _ , _        |         |            |             |               |                                 |
| : 🚞          |               |                        |                     |                  | τ∉ κepiy w        | ith <u>U</u> hanges      | Е <u>п</u> а ке     | /IBW            |          |              |         |            |             |               |                                 |
| _            | AI            | •                      | N DATE              | D                | -                 | <b>_</b>                 |                     |                 |          |              | 17      |            |             | NI            | 0                               |
| 1            | DATE          |                        |                     | D<br>Ect. Room   | DAY               | F<br>Sart/06DA           | Sart(24DA           | H<br>Sart/DV/DI | WAVES    | WTEMD        |         | TUPBID     |             |               |                                 |
| 2            |               | LIN(31110)             | LINECOLI            | Lot. Neop        | (Var1)            | (Var2)                   | 3411/24104          | (Var3)          | WAVES    | (Var4)       | AILMI   | (Var5)     | (Var6)      | 1131 D_mi1    |                                 |
| 3            | 2003.05.29    | 5.4595855              | 4.6052              | 4.4583           | 5.0               | 0.0                      | 0.1                 | 14.697          | 0.1      | 64.4         | 64.4    | 0.0        | 0.0         | 8.0           | 20.0                            |
| 4            | 2003.06.04    | 5.4595855              | 2.9957              | 2.7151           | 11.0              | 0.0                      | 0.0                 | 10.488          | 0.0      | 60.8         | 66.2    | 0.0        | 0.0         | 7.0           | 10.0                            |
| 5            | 2003.06.09    | 5.4595855              | 3.912               | 4.1393           | 16.0              | 0.0                      | 0.5477              | 10.817          | 0.0      | 57.2         | 64.4    | 0.0        | 0.0         | 10.0          | 300.0                           |
| 6            | 2003.06.11    | 5.4595855              | 6.1738              | 6.0564           | 18.0              | 0.0                      | 0.7348              | 14.595          | 0.0      | 60.8         | 57.2    | 0.0        | 1.0         | 6.0           | 10.0                            |
| 7            | 2003.06.18    | 5.4595855              | 4.8675              | 5.3693           | 25.0              | 0.1414                   | 0.1414              | 14.967          | 0.5      | 64.4         | 69.8    | 1.0        | 0.0         | 5.0           | 80.0                            |
| 8            | 2003.06.23    | 5.4595855              | 5.5215              | 6.9665           | 30.0              | 0.0                      | 0.0                 | 8.3066          | 1.0      | 64.4         | 73.4    | 0.0        | 1.0         | 3.0           | 110.0                           |
| 9            | 2003.06.30    | 5.4595855<br>5.4595855 | 3.6889              | 3.3642           | 37.0              | 0.0                      | 0.0                 | 7.3485          | 0.25     | 57.2         | /1.6    | 0.0        | 0.0         | 5.0           | 2/0.0                           |
| 10           | 2003.07.02    | 5.4595655<br>E AEREOEE | 2.9957              | 3.405            | 39.0              | <ul> <li>Find</li> </ul> | and Rep             | olace           |          |              |         | ?          | × 1.0       | 5.U<br>GO     | 250.0                           |
| 12           | 2003.07.02    | 5.4090000<br>6.4696966 | 5 103               | 6,2050           | 40.0              | _                        |                     | 1               |          |              |         |            | 1.0         | 50            | 90.0                            |
| 13           | 2003.07.14    | 5 4595855              | 9 3588              | 6.0293           | 52.0              | Fin                      | д керас             | el              |          |              |         |            | 1 0.0       | 80            | 180.0                           |
| 14           | 2004.06.07    | 5.4595855              | 5,3936              | 4.7116           | 14.0              | Find                     | what:               | 1               |          |              |         |            |             | 6.0           | 170.0                           |
| 15           | 2004.06.05    | 5.4595855              | 6.8669              | 7.0213           | 16.0              | C Renk                   | ace with:           |                 |          |              |         |            | 0.0         | 6.0           | 360.0                           |
| 16           | 2004.06.14    | 5.4595855              | 5.9915              | Excluded         | 21.0              | , ngp.                   | Joo mani j          |                 |          |              |         |            | 0.0         | 7.0           | 260.0                           |
| 17           | 2004.06.23    | 5.4595855              | 4.382               | 4.9544           | 30.0              |                          |                     |                 |          |              |         | Options >> | 0.0         | 10.0          | 250.0                           |
| 18           | 2004.06.30    | 5.4595855              | 4.0943              | 4.1348           | 37.0              |                          |                     |                 |          |              |         |            | 0.0         | 6.0           | 260.0                           |
| 19           | 2004.07.08    | 5.4595855              | 8.4468              | 8.1508           | 43.0              | C Repl                   | ace Al              | Replace         | Find     | All Fi       | nd Next | Close      | 1.0         | 6.0           | 70.0                            |
| 20           | 2004.07.08    | 5.4595855              | 4.7875              | 5.274            | 45.0              |                          |                     |                 |          |              |         |            | - 0.0       | 14.0          | 310.0                           |
| 21           | 2004.07.12    | 5.4595855              | 4.382               | 4.1607           | 49.0              | 0.0                      | 0.0                 | 16.0            | 0.5      | /1.6         | 84.2    | 0.0        | 0.0         | 3.0           | 310.0                           |
| 22           | 2004.07.14    | 5.4595855<br>5.4595855 | 3.6889              | 4.4295           | 51.0              | 0.0                      | U.//46              | 15.133          | 0.5      | 64.4         | 82.4    | 0.0        | 0.0         | 13.0          | 340.0                           |
| 23           | 2004.07.15    | 5.4595655<br>E AEREOEE | 2.9937              | 3.1872           | 56.0              | 0.0                      | 0.0                 | 7 9100          | 1.0      | 69.8<br>EE 4 | 62.4    | 1.0        | 0.0         | · /.U         | 260.0                           |
| 24           | 2004.00.12    | 5 4595855              | 4 6052              | 5 1109           | 84.0              | 0.0                      | 0.0                 | 6 7082          | 1.0      | 66.2         | 77.0    | 1.0        | 0.0         | 3.0           | 240.0                           |
| 26           | 2004.08.10    | 5 4595855              | 5.9402              | 6 1456           | 91.0              | 0.0                      | 0.0                 | 6 7823          | 20       | 55.4         | 66.2    | 1.0        | 0.0         | 6.0           | 40.0                            |
| 27           | 2004.08.25    | 5.4595855              | 5.8289              | 4,6984           | 93.0              | 0.0                      | 0.3606              | 6.9282          | 1.0      | 59.0         | 77.0    | 1.0        | 0.0         | 6.0           | 270.0                           |
| 28           | 2005.06.07    | 5.4595855              | 2.3026              | 1.792            | 14.0              | 0.0                      | 0.0                 | 8.0623          | 1.0      | 60.0         | 76.0    | 0.0        | 0.0         | 7.0           | 280.0                           |
| 29           | 2005.06.14    | 5.4595855              | 4.7875              | 3.9546           | 21.0              | 0.0                      | 0.1414              | 8.4261          | 1.0      | 56.0         | 73.0    | 1.0        | 0.0         | 9.0           | 200.0                           |
| 30           | 2005.06.21    | 5.4595855              | 2.3026              | 4.9615           | 28.0              | 0.0                      | 0.0                 | 7.0711          | 1.0      | 59.0         | 92.0    | 1.0        | 0.0         | 6.0           | 280.0                           |
| 31           | 2005.06.28    | 5.4595855              | 2.3026              | 3.3197           | 35.0              | 0.0                      | 0.0                 | 5.831           | 0.5      | 58.0         | 96.0    | 1.0        | 0.0         | 3.0           | 240.0                           |
| 32           | 2005.07.05    | 5.4595855              | 4.6052              | 3.2712           | 42.0              | 0.0                      | 0.2236              | 5.5678          | 1.75     | 52.0         | 63.0    | 1.0        | 0.0         | 5.0           | 310.0                           |
| 33           | 2005.07.07    | 5.4595855              | 3.4012              | 3.6692           | 44.0              | 0.0                      | 0.0                 | 5.4772          | 1.5      | 68.0         | 76.0    | 1.0        | r 0.0 ľ     | 3.0           | 10.0                            |
| 14           | • • • •  \rei | uarrowpar              | K_Destmod           | iei-1_aliva      | r/                |                          |                     |                 |          | 1.           |         |            |             |               |                                 |
| : D <u>r</u> | aw + 💊 🛛 A    | <u>u</u> toShapes      | • / • [             |                  | 4 🗘 🗕             | - 🖄   🖄                  | <b>∠</b> • <u>A</u> | • = = ‡         | <b>.</b> | ÷            |         |            |             |               |                                 |
| Rear         | dy            |                        |                     |                  |                   |                          |                     |                 |          |              |         |            |             |               |                                 |

E.4. While still in Excel, select all of the grayed-out columns (excluded variables) by clicking on one column header then, holding the Ctrl key, click on each of the other columns. When all of the grayed-out columns are selected, right-click and select "Delete" to remove them from the table.

| 2   | Microsof   | t Excel -              | redarro                   | wpark_           | bestmoc                 | lel-1_al            | lvariabl        | es.xls          |        |       |       |        |              |        |         | _ = ×   |
|-----|------------|------------------------|---------------------------|------------------|-------------------------|---------------------|-----------------|-----------------|--------|-------|-------|--------|--------------|--------|---------|---------|
|     | Eile Edit  | ⊻iew I                 | nsert F <u>o</u> r        | mat <u>T</u> ool | s <u>D</u> ata <u>V</u> | Vindow <u>F</u>     | lelp            |                 |        |       |       |        | Type a quest | ion fo | or help | ∂ ×     |
| En  | 🕞 🖬 🛛      |                        | Σ <del>-</del> <u></u> }↓ |                  | - 11                    | Arial               |                 | <b>v</b> 10     | - B I  | UE    | = = 🔤 | \$ %   | , .0 .00     | 5      | EE • •  | 3 - A - |
|     |            |                        |                           |                  |                         |                     |                 |                 |        | - 1 - |       |        |              | -,     |         |         |
| : 🛀 |            | I 🌝 💁 I                | 0012                      |                  | ₩ Reply wi              | n <u>C</u> hanges   | E <u>n</u> d Re | VIBW            |        |       |       |        |              |        |         |         |
| _   | 11         | •                      | ₩ WAVES                   | 5                | -                       | -                   |                 |                 |        |       |       |        |              |        |         |         |
| 1   | A          |                        |                           | U<br>Fot Doon    | E<br>DAY                | F<br>F art/06 D A   | G<br>Sart(24DA  | H<br>Sart/DV/D  | MAVIES | J     | K     |        |              | X      | Ot      |         |
| 2   | DATE       | LN(SIND)               |                           | Est. Resp        | Mar1)                   | Sqri(U6KA<br>(Var2) | Sqri(24KA       | Mar3)           | WAVES  | WIEWP | ATEMP | (Var5) | VERTIOR V    |        | Carry   |         |
| 3   | 2003.05.29 | 5 4595855              | 4.6052                    | 4 4583           | 5                       | 0                   | 0.1             | 14 697          | 0.1    | 64.4  | 64.4  | (vais) |              | 43     | Cobλ    |         |
| 4   | 2003.06.04 | 5.4595855              | 2.9957                    | 2,7151           | 11                      | 0                   | 0               | 10,488          | 0      | 60.8  | 66.2  | 0      | i o          |        | Paste   |         |
| 5   | 2003.06.09 | 5.4595855              | 3.912                     | 4.1393           | 16                      | 0                   | 0.5477          | 10.817          | 0      | 57.2  | 64.4  | 0      | 0 0          |        | Paste S | pecial  |
| 6   | 2003.06.11 | 5.4595855              | 6.1738                    | 6.0564           | 18                      | 0                   | 0.7348          | 14.595          | 0      | 60.8  | 57.2  | 0      | ) 1          |        | Insert  |         |
| 7   | 2003.06.18 | 5.4595855              | 4.8675                    | 5.3693           | 25                      | 0.1414              | 0.1414          | 14.967          | 0.5    | 64.4  | 69.8  | 1      | 1 0          |        | Delate  |         |
| 8   | 2003.06.23 | 5.4595855              | 5.5215                    | 5.9555           | 30                      | 0                   | 0               | 8.3066          | 1      | 64.4  | 73.4  |        | 1            |        | Delete  |         |
| 9   | 2003.06.30 | 5.4595855<br>E AEOEOEE | 3.6889                    | 3.3642           | 3/                      | 0                   | U               | 7.3485          | 0.25   | 57.2  | 71.6  |        |              |        | Clear C | ontents |
| 10  | 2003.07.02 | 5.4595855<br>6 AE96866 | 6 3000                    | 3.405<br>6.2993  | 39                      | 0                   | 2 28/7          | 7.6156          | 0.5    | 57.2  | 69.6  |        |              | 1      | Eormat  | Cells   |
| 12  | 2003.07.08 | 5 4595855              | 5 193                     | 5.825            | 40                      | 0                   | 2.2047          | 10.05           | 1      | 62.6  | 73.4  | 1      | , ,          |        | Column  | Width   |
| 13  | 2003.07.15 | 5.4595855              | 9,3588                    | 6.0293           | 52                      | Ő                   | Ő               | 9.3808          |        | 62.6  | 75.2  | 1      | i õ          |        | Hido    |         |
| 14  | 2004.06.07 | 5.4595855              | 5.3936                    | 4.7116           | 14                      | 0                   | Ō               | 38.341          | 3      | 57.2  | 66.2  | 1      | 0            |        | Tiue    |         |
| 15  | 2004.06.09 | 5.4595855              | 6.8669                    | 7.0213           | 16                      | 0.2828              | 0.5292          | 36.056          | 2      | 60.8  | 73.4  | 1      | 0            |        | Unhide  |         |
| 16  | 2004.06.14 | 5.4595855              | 5.9915                    | Excluded         | 21                      | 0                   | 0.5657          | 40.373          | 1      | 57.2  | 71.6  | 1      | 0            |        | 7       | 260     |
| 17  | 2004.06.23 | 5.4595855              | 4.382                     | 4.9544           | 30                      | 0                   | 0               | 32.863          | 1      | 55.4  | 0     | 1      | 1 0          |        | 10      | 250     |
| 18  | 2004.06.30 | 5.4595855              | 4.0943                    | 4.1348           | 37                      | 0                   | 0               | 26.926          | 0.5    | 53.6  | 82.4  | 0      | 0 0          |        | 6       | 260     |
| 19  | 2004.07.08 | 5.4595855<br>C.4595855 | 8.4468                    | 8.1508           | 43                      | 0.3873              | 0.3873          | 22.113          | 4      | 62.6  | 68    | L      | J 1          |        | 6       | /0      |
| 20  | 2004.07.00 | 5.4595655<br>E AEREOEE | 4./8/3                    | 5.274            | 45                      | 0                   | U               | 20.273          | 0 6    | 71.6  | 04.4  |        |              |        | 14      | 210     |
| 21  | 2004.07.12 | 5 4595855              | 3 6889                    | 4.1007           | 43                      | 0                   | 0.7746          | 15 133          | 0.5    | 64.4  | 82.4  |        | ) O          |        | 13      | 340     |
| 23  | 2004.07.19 | 5 4595855              | 2,9957                    | 3 1872           | 56                      | 0                   | 0.1140          | 11 446          | 0.0    | 69.8  | 82.4  | ſ      | , 0          |        | 7       | 260     |
| 24  | 2004.08.12 | 5.4595855              | 5.8861                    | 6.3055           | 80                      | 0                   | 0               | 7.8102          | 1      | 55.4  | 66.2  | 1      | 0            |        | 9       | 310     |
| 25  | 2004.08.16 | 5.4595855              | 4.6052                    | 5.1109           | 84                      | 0                   | 0               | 6.7082          | 1      | 66.2  | 77    | 1      | 0            |        | 3       | 240     |
| 26  | 2004.08.23 | 5.4595855              | 5.9402                    | 6.1456           | 91                      | 0                   | 0               | 6.7823          | 2      | 55.4  | 66.2  | 1      | 0            |        | 6       | 40      |
| 27  | 2004.08.25 | 5.4595855              | 5.8289                    | 4.6984           | 93                      | 0                   | 0.3606          | 6.9282          | 1      | 59    | 77    | 1      | 0            |        | 6       | 270     |
| 28  | 2005.06.07 | 5.4595855              | 2.3026                    | 1.792            | 14                      | 0                   | 0               | 8.0623          | 1      | 60    | 76    |        | 0 0          |        | 7       | 280     |
| 29  | 2005.06.14 | 5.4595855              | 4.7875                    | 3.9546           | 21                      | 0                   | 0.1414          | 8.4261          | 1      | 56    | 73    | 1      | 0            |        | 9       | 200     |
| 30  | 2005.06.21 | 0.4595655<br>E AEGEOFF | 2.3026                    | 4.9615           | 28                      | U                   | U               | 7.0/11<br>£ 094 | 1      | 59    | 92    | 1      |              |        | 9       | 260     |
| 32  | 2005.06.28 | 0.4090000<br>5 AE95855 | 4 6052                    | 3.3197           | 35                      | 0                   | 0 2236          | 5.631           | 1.5    | 50    | 96    | 1      | 0            |        | 5       | 310     |
| 33  | 2005.07.02 | 5 4595855              | 3.4012                    | 3 6692           | 42                      | 0                   | 0.2250          | 5 4772          | 1.75   | 68    | 76    | 1      |              |        | 3       | 10 -    |
| H · | + + H\re   | darrowpar              | k_bestmod                 | iel-1_allva      | r/                      |                     |                 |                 |        | 1     |       |        |              |        |         |         |
| Dr  | aw • 💊 🛛 4 | utoShapes              | • \ ` [                   |                  | 4 🗘 🗕                   | - 🔌   🔊             | 🥖 • <u>A</u>    | • = = ₹         | ‡ ■ @] | ÷     |       |        |              |        |         |         |
| Rea | dy         |                        |                           |                  |                         |                     |                 |                 |        |       |       | Sum=11 | 004.291      |        |         |         |

- ▲ <u>Note</u>: Following Step E.4, there should be no columns *to the right of column D* that are blank in row 2. Each of the remaining columns (starting at column D) should have a model variable number (e.g., **Var1**). Delete any columns that do not have a variable number.
- E.5. Delete the grayed-out row (16) by right-clicking and selecting delete, similar to E.4 above.
- E.6. Re-save the table as an Excel 4.0 spreadsheet (or tab-delimited text file) named something like "redarrowpark\_**bestmodel\_inputs**.xls".

- **F. Making Real-Time Predictions**. Once you have built and saved your model, you can predict values of your response variable (e.g., *E. coli*) using separate data on your chosen explanatory variables. These data can be updated and imported into *Virtual Beach* on a daily basis, in order to make real-time predictions of water quality at your beach.
- F.1. Open a new session of *Virtual Beach*.
- F.2. In the "Import Spreadsheet" tab, click on the "Import from data file..." button, and open the file *RedArrowPark\_Bestmodel-1\_Inputs.xls* (available for download at <u>http://dnr.wi.gov/org/es/science/contaminants/\_\_\_\_\_</u>).
- F.3. Click the "Fit the current model" button and then "No" (on the Confirm window).

|                                 | A                                | В                        | С        | D         | E                        | F                          | G                          | Н           | 1            | J          | К                                       | L      | M            | N         | Т          |
|---------------------------------|----------------------------------|--------------------------|----------|-----------|--------------------------|----------------------------|----------------------------|-------------|--------------|------------|-----------------------------------------|--------|--------------|-----------|------------|
| 1                               | DATE                             | LN(STND)                 | Ln(ECOLI | Est. Resp | Sart(06RA                | Sgrt(RVRI                  | WTEMP                      | TURBID      | VERYTUR      | WSPD B     | SE                                      | S      | SW           | 2 gtr     | 4          |
| 2                               | 1                                |                          |          |           | (Var1)                   | (Var2)                     | (Var3)                     | (Var4)      | (Var5)       | (Var6)     | (Var7)                                  | (Var8) | (Var9)       | (Var10)   | (          |
| 3                               | 2003.05.2                        | 5.4595855                | 4.6052   | 4,4583    | ò                        | 14.697                     | 64.4                       | ò           | ò            | 10         | ò                                       | ò      | ò            | ò         | 0          |
| 4                               | 2003.06.0                        | 5.4595855                | 2,9957   | 2,7151    | 0                        | 10.488                     | 60.8                       | 0           | 0            | 8          | 1                                       | 0      | 0            | 0         | 0          |
| 5                               | 2003.06.0                        | 5 4595855                | 3.912    | 4 1393    | n                        | 10.817                     | 57.2                       | 0           | 0            | 12         | n.                                      | 0      | 0            | 0         | ſ          |
| 6                               | 2003.06.1                        | 15 4595855               | 6.1738   | 6.0564    | 0                        | 14 595                     | 60.8                       | 0           | 1            | 13         | 0                                       | 0      | 0            | 0         | ſ          |
| 7                               | 2003.06.1                        | 5 4595855                | 4.8675   | 5 3693    | 0 1414                   | 14 967                     | 64.4                       | 1           | 0            | 8          | 1                                       | 0      | 0            | 0         | r          |
| 8                               | 2003.06.2                        | 5 4595855                | 5 5215   | 5 9555    | 0                        | 8 3066                     | 64.4                       | 0           | 1            | 12         | n                                       | 1      | n            | 1         | ſ          |
| 9                               | 2003.06.3                        | 5 4595855                | 3 6889   | 3 3642    | о<br>П                   | 7 3485                     | 57.2                       | 0           | 0            | 5          | ŭ<br>N                                  | 0      | Ŭ.           | 1         | ſ          |
| 10                              | 2003.00.0                        | 5 4595855                | 2 9957   | 3.405     | 0                        | 7.6158                     | 57.2                       | 0           | 0            | 5          | 0                                       | 0      | 0            | 1         | ľ          |
| 11                              | 2000.07.0                        | 5.4000000                | 6 3099   | 6 2893    | 0                        | 7.2801                     | 69.8                       | 0           | 1            | 9          | 0                                       | 0      | 0            | 1         |            |
| 12                              | 2003.07.0                        | /5 /696966               | 5 Confi  |           |                          |                            |                            |             |              |            |                                         | X      | 0            | 1         | 0          |
| 13                              | 2003.07.1                        | E AE96966                |          |           |                          |                            |                            |             |              |            |                                         |        | 0            | 1         | 0          |
| 14                              | 2000.07.1                        | 5.4050000<br>76 AEQEQEE  |          | Deue      | unit to of the           | the model                  | on Instinut :              |             | har shaas'r- | Vec the -  | weenst are                              | dal    | 0            | 0         |            |
| 14                              | 2004.08.0                        | E AEGEOFF                | # 🕐      | JO YOU W  | rant to stari            | . vie model<br>I model ser | selection p                | urucess/ At | ver choosing | nes, me cu | data or -                               | der    | 0            | 0         |            |
| 10                              | 2004.06.0                        | 20.4090000<br>E AEREOFT  |          | the data  | choot provi              | n nouer and                | a you can t<br>ou quit the | auti any Va | nable or tra | nsorm ne   | uata or e                               | un     | 0            | 1         |            |
| 17                              | 2004.06.2                        | E AEOEOEE                | 4.       | ule Udta  | sneet driv r             | nore anur y                | ourquit the                | mouerseit   | secon mode.  |            |                                         |        | 1            | 1         | 0          |
| 10                              | 2004.08.3                        | C. 4000000               | 4.       |           | ſ                        |                            | 3                          |             | 1            |            |                                         |        | 0            | 1         | L<br>C     |
| 10                              | 2004.07.0                        | U.4090000                | 4        |           |                          | Yes                        | No<br>No                   |             | ancel        |            |                                         |        | 0            | 1         |            |
| 20                              | 2004.07.0                        | L J.4090000              | **<br>4  |           |                          |                            | -                          | <b></b>     |              |            |                                         |        | 0            | 1         | - L<br>- C |
| 20                              | 2004.07.1                        | 20.4000000<br>15 AE0E0FF | 2 6990   | 4 4005    | 0                        | 15 100                     | 64.4                       | 0           | <b>`</b> 0   | 4          | 0                                       | 0      | 0            | 1         |            |
| 21                              | Chee41 /                         | 10.4090000               | 3.0009   | 4.4230    | U                        | 10.135                     | 04.4                       | U           |              | 4          | 0                                       | U      | U            | 1         | L.         |
| 21                              |                                  | B                        | C        | D         | F                        | E                          | G                          | н           |              | -          | ĸ                                       | 1      | M            | N         | Т          |
| 21                              |                                  |                          | L.       | 0         | c                        | r.                         | 0                          | п           |              |            | n                                       | L      | m            | N         | 1          |
| 21                              | A                                |                          |          |           |                          |                            |                            |             |              | ·          |                                         |        |              |           | -          |
| 21                              | A<br>95% C.I.                    |                          |          |           |                          |                            |                            |             |              | •••        |                                         |        |              |           |            |
| 21<br>1<br>1                    | Sheet1 /<br>95% C.I.<br>Sheet1 / |                          |          |           |                          |                            |                            |             |              |            |                                         |        |              |           |            |
| 21<br>1<br>1                    | A<br>95% C.I.<br>Sheet1 /        |                          |          |           |                          |                            |                            |             |              |            | •                                       |        |              |           |            |
| 21<br>1<br>1                    | Sheet1 /<br>95% C.I.<br>Sheet1 / |                          |          |           |                          |                            |                            |             |              |            | ```                                     |        |              |           |            |
| 21                              | A<br>95% C.I.<br>Sheet1 /        |                          |          |           |                          |                            |                            |             |              |            | ``````````````````````````````````````` |        |              |           |            |
|                                 | A<br>95% C.I.<br>Sheet1 /        |                          |          |           |                          |                            |                            |             |              |            | ````                                    | `      | 1.000        | 1. 41     |            |
| 21<br>1<br>1<br>Im              | Sheet1 /<br>95% C.I.<br>Sheet1 / | rt data                  |          | I         | iteraction               | terms                      |                            | Update      | scatterplot  | ts         | ````                                    | Mode   | el fitting/p | rediction |            |
| 21<br>▶ \\<br>1<br>▶ \\<br>-Im; | Sheet1 /<br>95% C.I.<br>Sheet1 / | rt data                  |          | Ir<br>C   | iteraction<br>hoose coli | terms<br>ımn numb          | ers                        | Update      | scatterplo   | ts         | ````                                    | Mode   | el fitting/p | rediction |            |
| 21<br>1<br>1                    | Sheet1 /                         |                          |          |           |                          |                            |                            |             |              | ,          | ````                                    |        |              |           |            |

- F.4. The "Model fitting" window will open automatically, as in A.3 and C.4 above. View the text summary of the resulting model (R-square = 66.234%, Adj. R-square = 51.377%), the bar chart of *P-values*, and the plot of estimated versus observed values (1 "false exceedance" and 1 false "non-exceedance").
  - ▲ <u>Note</u>: *Virtual Beach 1.0* does not have a function for directly entering daily values for making real-time predictions "on the fly" (future versions will). You can use MS Excel to enter and automatically transform/format daily data for use in the "Make Predictions" tab of *Virtual Beach*.
- F.5. Minimize *Virtual Beach* and open the file *Enter\_Nowcast\_Data.xls* (available at <a href="http://dnr.wi.gov/org/es/science/contaminants/\_\_\_\_\_">http://dnr.wi.gov/org/es/science/contaminants/\_\_\_\_\_</a>.)

| 22           | Microsoft     | Exce            | l - Enter_N               | Nowcast_D                 | ata.xls                     |          |             |          |          |            |     |    |      |              |            |             | _ E   | 7 ×        |
|--------------|---------------|-----------------|---------------------------|---------------------------|-----------------------------|----------|-------------|----------|----------|------------|-----|----|------|--------------|------------|-------------|-------|------------|
|              | Eile Edit     | <u>V</u> iew    | Insert For                | mat <u>T</u> ools (       | <u>D</u> ata <u>W</u> indow | Help     |             |          |          |            |     |    |      | Тур          | e a questi | on for help |       | ð ×        |
| 8 🗋          | 📂 🖬 🖪         |                 | <u>λ</u>   Σ - <u>2</u> ↓ | <mark>X</mark> ↓   100% • | - 👔 Arial                   |          | <b>v</b> 10 | • B I    | U 🗐      |            | •d• | \$ | %    | , <u>.</u> ; | 0.00       | : :: 🗊 -    | 🌆 - 🛕 | -          |
|              | 1 tha tha (2) | 🖕 X:            | แฮงเจ                     | 1 Ha 🔂 🕅 🕬 F              | Reply with Change           | s End Re | view        |          |          |            |     |    |      |              |            |             |       |            |
|              | A1            | -               | f DATE                    |                           |                             | _        | 7           |          |          |            |     |    |      |              |            |             |       |            |
|              | A             | В               | C                         | D                         | E                           | F        | G           | Н        |          | J          | K   | L  | M    | N            | 0          | P           | Q     | -          |
| 1            | DATE          | STND            | OBS_ECOLI                 | 06RAIN                    | RVRFLOW                     | WTEMP    | TURBID      | VERYTURB | WSPD_BCI | I SE       | S   | SW | 2qtr | 4 qtr        |            |             |       | _          |
| 2            | 2006.07.10    | 235             | 121                       | 0                         | 0.1                         | 9 53.6   | 1           | 0        |          | 3 1        | 0   | 0  | 1    | 0            |            |             |       |            |
| 3            | 2006.07.12    | 235             | 36                        | 0                         | 0.0                         | 71.6     | 0           | 0        |          | 8 0        | 0 ( | 0  | 1    | 0            |            |             |       |            |
| 4            | 2006.08.07    | 235             | 334                       | 0                         | 0.0                         | 4 68.0   | 1           | 0        |          | 9 0        | 0   | 0  |      | 0            |            |             |       | _          |
| 5            | 2006.08.14    | 235             | 249                       | 0.03                      | 0.0                         | 3 /1.6   | 1           | 0        | 1        | 2 L<br>0 C | 0   | 0  | 0    | 1            |            |             | -     | _          |
| 7            | 2000.00.21    | 230             | 231                       | 0                         | 0.0                         | 5 00.0   | 0           | 0        |          | 0 0        | , 0 |    | 0    | 1            |            |             |       | _          |
| 8            |               |                 |                           |                           |                             |          |             |          |          | -          |     |    |      |              |            |             |       |            |
| 9            |               |                 |                           |                           |                             |          |             |          |          |            |     |    |      |              |            |             |       |            |
| 10           |               |                 |                           |                           |                             |          |             |          |          |            |     |    |      |              |            |             |       |            |
| 11           |               |                 |                           |                           |                             |          |             |          |          |            |     |    |      |              |            |             |       |            |
| 12           |               |                 |                           |                           |                             |          |             |          |          | _          |     |    |      |              |            |             |       | _          |
| 13           |               |                 |                           |                           |                             |          |             |          |          | _          |     |    |      |              |            |             |       | _          |
| 14           |               |                 |                           |                           |                             |          |             |          |          | _          |     |    |      |              |            |             |       | _          |
| 15           |               |                 |                           |                           |                             |          |             |          |          | -          |     |    |      |              |            |             |       | _          |
| 17           |               |                 |                           |                           |                             |          |             |          |          |            |     |    |      |              |            |             |       | -          |
| 18           |               |                 |                           |                           |                             |          |             |          |          |            |     |    |      |              |            |             |       |            |
| 19           |               |                 |                           |                           |                             |          |             |          |          |            |     |    |      |              |            |             |       |            |
| 20           |               |                 |                           |                           |                             |          |             |          |          |            |     |    |      |              |            |             |       |            |
| 21           |               |                 |                           |                           |                             |          |             |          |          |            |     |    |      |              |            |             |       | _          |
| 22           |               |                 |                           |                           |                             |          |             |          |          | _          |     |    |      |              |            |             |       | _          |
| 23           |               |                 |                           |                           |                             |          |             |          |          | _          |     |    |      |              |            |             |       | _          |
| 24           |               |                 |                           |                           |                             |          |             |          |          |            |     |    |      |              |            |             |       | _          |
| 25           |               |                 |                           |                           |                             |          |             |          |          | -          |     |    |      |              |            |             |       | -          |
| 27           |               |                 |                           |                           |                             |          |             |          |          | -          |     |    |      |              |            |             |       |            |
| 28           |               |                 |                           |                           |                             |          |             |          |          | -          |     |    |      |              |            |             |       |            |
| 29           |               |                 |                           |                           |                             |          |             |          |          |            |     |    |      |              |            |             |       |            |
| 30           |               |                 |                           |                           |                             |          |             |          |          |            |     |    |      |              |            |             |       |            |
| 31           |               |                 |                           |                           |                             |          |             |          |          |            |     |    |      |              |            |             |       |            |
| 32           |               |                 |                           |                           |                             |          |             |          |          | _          |     |    |      |              |            | -           | -     | _          |
| 33           |               |                 |                           | woort to VP Mal           | e Drediction                |          |             |          |          |            |     |    |      |              |            |             |       | - <b>-</b> |
|              | · · · · · ·   | LITER_          | 2.0                       |                           | a a a b                     |          |             |          |          |            | -   |    |      |              |            |             |       |            |
| : D <u>r</u> | aw 🔹 😼 🛛 Aj   | <u>u</u> toShap | ies • 🔪 🖌                 |                           | ta 📓 📓 🖄                    | · 🚄 • 🗛  | • =         | # 🔳 💷    | Ŧ        |            |     |    |      |              |            |             |       |            |
| Rea          | dy            |                 |                           |                           |                             |          |             |          |          |            |     |    |      |              |            |             |       |            |

F.6 Click on the two tabs: 1. "ENTER\_DATA" and "2. Export to VB-Make Predictions" to see how daily data entry works.

| 24  | Microsoft                 | Exce         | l - Enter_N                 | Nowcast_D           | ata.xls                      |                     |             |               |          |    |     |     |       |               |          |             | _ 8 ;         | ×  |
|-----|---------------------------|--------------|-----------------------------|---------------------|------------------------------|---------------------|-------------|---------------|----------|----|-----|-----|-------|---------------|----------|-------------|---------------|----|
| 1   | <u>E</u> ile <u>E</u> dit | <u>V</u> iew | Insert For                  | mat <u>T</u> ools [ | oata <u>W</u> indow <u>H</u> | lelp                |             |               |          |    |     |     |       | Туре          | a questi | on for help | 8             | ×  |
| E   |                           |              | <u>λ</u>   Σ + <u>2</u> ↓ } | 100%                | Arial                        |                     | <b>v</b> 10 | - B I         | U E E    | 围  | •a• | \$  | %     | ,             | .00      |             | <u> - A</u> - | I. |
|     |                           | w X          |                             | i Ba 🙉 i 🐶 r        | enly with Changes            | End Re              | view        |               |          |    |     |     |       |               |          |             | _             |    |
|     | A1                        | •<br>•       | & DATE                      |                     | epiy widi <u>G</u> ianges    |                     |             |               |          |    |     |     |       |               |          |             |               |    |
|     | A                         | В            | C                           | D                   | E                            | F                   | G           | Н             |          | J  | K   | L   | M     | N             | 0        | P           | Q             | =  |
| 1   | DATE                      | STND         | OBS_ECOLI                   | Sqrt(06RAIN)        | Sqrt(RVRFLOW)                | WTEMP               | TURBID      | VERYTURB      | WSPD_BCH | SE | S S | W 2 | qtr 4 | qtr           |          |             |               |    |
| 2   | 2006.07.10                | 235          | 121                         | 0.0000              | 0.4359                       | 53.6                | 1           | 0             | 3        | 1  | 0   | 0   | 1     | 0             |          |             |               |    |
| 3   | 2006.07.12                | 235          | 36                          | 0.0000              | 0.0000                       | 71.6                | 0           | 0             | 8        | 0  | 0   | 0   | 1     | 0             |          |             |               |    |
| 4   | 2006.08.07                | 235          | 334                         | 0.0000              | 0.2000                       | 68.0                | 1           | 0             | 9        | 0  | 0   | 0   | 0     | 0             |          |             |               |    |
| 5   | 2006.08.14                | 235          | 249                         | 0.1732              | 0.1732                       | 71.6                | 1           | U             | 12       | U  | U   | U   | 0     | 1             |          |             |               |    |
| 5   | 2006.08.21                | 235          | 231                         | 0.0000              | 0.0000                       | 68.0                | U           | U             | 10       | U  | U   | U   | U     | 1             |          |             |               |    |
| 8   |                           |              |                             |                     |                              |                     |             |               |          |    | -   | -   | -     | _             |          |             |               |    |
| 9   |                           |              |                             |                     |                              |                     |             |               |          |    |     | -   | -     |               |          |             |               |    |
| 10  |                           |              |                             |                     |                              |                     |             |               |          |    |     |     | -     |               |          |             |               |    |
| 11  |                           |              |                             |                     |                              |                     |             |               |          |    |     |     |       |               |          |             |               |    |
| 12  |                           |              |                             |                     |                              |                     |             |               |          |    |     |     |       |               |          |             |               |    |
| 13  |                           |              |                             |                     |                              |                     |             |               |          |    |     |     |       |               |          |             |               |    |
| 14  |                           |              |                             |                     |                              |                     |             |               |          |    |     |     |       |               |          |             |               |    |
| 15  |                           |              |                             |                     |                              |                     |             |               |          |    |     |     |       |               |          |             |               |    |
| 16  |                           |              |                             |                     |                              |                     |             |               |          |    |     | _   | _     |               |          |             |               |    |
| 17  |                           |              |                             |                     |                              |                     |             |               |          | -  | _   | -   | _     |               |          |             |               |    |
| 18  |                           |              |                             |                     |                              |                     |             |               |          |    | _   |     | _     |               |          |             |               |    |
| 20  |                           |              |                             |                     |                              |                     |             |               |          |    |     |     |       |               |          |             |               |    |
| 20  |                           |              |                             |                     |                              |                     |             |               |          |    |     | -   |       |               |          |             |               |    |
| 22  |                           |              |                             |                     |                              |                     |             |               |          |    |     | -   | -     | -             |          |             |               |    |
| 23  |                           |              |                             |                     |                              |                     |             |               |          |    |     |     |       |               |          |             |               |    |
| 24  |                           |              |                             |                     |                              |                     |             |               |          |    |     |     |       |               |          |             |               |    |
| 25  |                           |              |                             |                     |                              |                     |             |               |          |    |     |     |       |               |          |             |               |    |
| 26  |                           |              |                             |                     |                              |                     |             |               |          |    |     |     |       |               |          |             |               |    |
| 27  |                           |              |                             |                     |                              |                     |             |               |          |    |     |     |       |               |          |             |               |    |
| 28  |                           |              |                             |                     |                              |                     |             |               |          |    |     |     |       |               |          |             |               |    |
| 29  |                           |              |                             |                     |                              |                     |             |               |          |    | _   | _   |       |               |          |             | _             |    |
| 30  |                           |              |                             |                     |                              |                     |             |               |          |    | -   | -   | -     |               |          |             |               |    |
| 31  |                           |              |                             |                     |                              |                     |             |               |          |    | -   | -   | -     | $\rightarrow$ |          |             |               |    |
| 33  |                           |              |                             |                     |                              |                     |             |               |          |    | -   | -   | -     | _             |          |             |               | -  |
| N - | с в в\1.                  | ENTER        |                             | ort to VB-Ma        | ke Prediction 🔎              | >                   |             |               | 1.       |    |     |     |       |               |          |             | I →I          | -  |
| Dr  | aw + 🔓   Ay               | utoShap      | ies + 🔪 🔪 🛙                 | -04                 | ुः 🚨 🛃 🖄 •                   | <u>⊿</u> - <u>A</u> | - = =       | <b>≓</b> ∎ ∅] | -        |    |     |     |       |               |          |             |               |    |
| Rea | iy                        |              |                             |                     |                              |                     |             |               |          |    |     |     |       |               |          |             |               |    |

F.7. Return to *Virtual Beach* and click on the "Prediction" tab. This will open a blank spreadsheet view.

| eral  | Empirical   | Model      | inder     |       |             | _          | _          | _         | _        |     |            |            |      | _   |
|-------|-------------|------------|-----------|-------|-------------|------------|------------|-----------|----------|-----|------------|------------|------|-----|
| in in |             |            |           | 1     | au la       |            | . 6        |           |          |     |            |            |      |     |
| put S | preadsheet  | t   Data L | nspection | Model | fitting   N | /lodel Eva | luation (P | rediction | <u> </u> |     |            |            |      |     |
| 1     | A           | В          | С         | D     | E           | F          | G          | Н         | 1        | J   | K          | L          | м    | N - |
| 2     |             |            |           |       |             |            |            |           |          |     |            |            |      |     |
| 3     |             |            |           |       |             |            |            |           |          |     |            |            |      |     |
| 4     |             |            |           |       |             |            |            |           |          |     |            |            |      |     |
| 5     |             |            |           |       |             |            |            |           |          |     |            |            |      |     |
| 6     |             |            |           |       |             |            |            |           |          |     |            |            |      |     |
| 7     |             |            |           |       |             |            |            |           |          |     |            |            |      |     |
| 8     |             |            |           |       |             |            |            |           |          |     |            |            |      |     |
| 9     |             |            |           |       |             |            |            |           |          |     |            |            |      |     |
| 11    |             |            |           |       |             |            |            |           |          |     |            |            |      |     |
| 12    |             |            |           |       |             |            |            |           |          |     |            |            |      |     |
| 13    |             |            |           |       |             |            |            |           |          |     |            |            |      |     |
| 14    |             |            |           |       |             |            |            |           |          |     |            |            |      |     |
| 15    |             |            |           |       |             |            |            |           |          |     |            |            |      |     |
| 16    |             |            |           |       |             |            |            |           |          |     |            |            |      |     |
| 17    |             |            |           |       |             |            |            |           |          |     |            |            |      |     |
| 18    |             |            |           |       |             |            |            |           |          |     |            |            |      |     |
| 20    |             |            |           |       |             |            |            |           |          |     |            |            |      |     |
| 20    |             |            |           |       |             |            |            |           |          |     |            |            |      |     |
| 22    |             |            |           |       |             |            |            |           |          |     |            |            |      |     |
| 23    |             |            |           |       |             |            |            |           |          |     |            |            |      |     |
| 24    |             |            |           |       |             |            |            |           |          |     |            |            |      |     |
| 25    |             |            |           |       |             |            |            |           |          |     |            |            |      |     |
| 26    | Sheet1      |            |           |       |             |            |            |           | •        |     |            |            |      | •   |
| Data  |             |            |           |       |             |            | Predic     | tion      |          | Pre | diction Tr | ansformat  | ion  |     |
| Tm    | nort Predic | tion Data  |           |       |             |            |            |           |          |     |            | Anti-Log   | in L |     |
|       |             | Dun        |           |       |             |            |            |           |          |     |            | rana-Log.  |      |     |
|       |             |            | 1         |       |             |            |            | Take Lied | actions  |     |            |            | - 1  |     |
|       | Export I    | Data       |           |       |             |            |            |           |          |     | An         | iti-Natura | Log  |     |
|       |             |            |           |       |             |            |            |           |          |     |            |            |      |     |
|       |             |            |           |       |             |            |            |           |          |     |            |            |      |     |
|       |             |            |           |       |             |            |            |           |          |     |            |            |      |     |

F.8. Click on the "Import Prediction Data" button and open the Excel file titled: *Redarrowpark\_Nowcast\_Inputs.xls* (available for download at <u>http://dnr.wi.gov/org/es/science/contaminants/</u>)

| Virtual Beach Model Builder                                                                                                    | . 8 |
|----------------------------------------------------------------------------------------------------|-----|
| Input Spreadsheet   Data Inspection   Model fitting   Model Evaluation   Prediction                                                                                                    |     |
| A     B     C     H     I       1     1     1     1     1       2     1     1     1     1       3     1     1     1     1       6     1     1     1     1       1     1     1     1     1       1     1     1     1     1       1     1     1     1     1       1     1     1     1     1       1     1     1     1     1       1     1     1     1     1       1     1     1     1     1       1     1     1     1     1       1     1     1     1     1       1     1     1     1     1       1     1     1     1     1       1     1     1     1     1       1     1     1     1     1       1     1     1     1     1       1     1     1     1     1       2     1     1     1     1       2     1     1     1     1       2     1     1     1 <th></th> |     |

F.9. The table will open formatted with a new second row listing variable numbers ("Var1," Var2," etc.) and an added column, **D**, "Est. Resp". This will be populated with model-predicted values of the response variable.

| ut S       | preadshee   | t Data | Inspection | Model fitti | ing   Model F | Evaluation Pred | liction   |        |            |              |        |        |        |
|------------|-------------|--------|------------|-------------|---------------|-----------------|-----------|--------|------------|--------------|--------|--------|--------|
|            | Α           | В      | C          | D           | E             | F               | G         | Н      | 1          | J            | к      | L      | M      |
| 1          | DATE        | STND   | OBS_ECOLI  | Est. Resp   | Sqrt(06RAIN)  | Sqrt(RVRFLOW)   | WTEMP     | TURBID | VERYTURB   | WSPD_BCH     | SE     | S      | SW     |
| 2          |             |        |            |             | (Var1)        | (Var2)          | (Var3)    | (Var4) | (Var5)     | (Var6)       | (Var7) | (Var8) | (Var9) |
| 3          | 2006.07.10  | 235    | 121        | 0           | 0             | 8.0623          | 53.6      | 1      | 0          | 3            | 1      | 0      | 0      |
| 4          | 2006.07.12  | 235    | 36         | 0           | 0             | 7.4833          | 71.6      | 0      | 0          | 8            | 0      | 0      | 0      |
| 5          | 2006.08.07  | 235    | 334        | 0           | 0             | 7.2111          | 68        | 1      | 0          | 9            | 0      | 0      | 0      |
| 6          | 2006.08.14  | 235    | 249        | 0           | 0.1732        | 5.4772          | 71.6      | 1      | 0          | 12           | 0      | 0      | 0      |
| 7          | 2006.08.21  | 235    | 231        | 0           | 0             | 4.899           | 68        | 0      | 0          | 10           | 0      | 0      | 0      |
| 8          |             |        |            |             |               |                 |           |        |            |              |        |        |        |
| 9          |             |        |            |             |               |                 |           |        |            |              |        |        |        |
| 10         |             |        |            |             |               |                 |           |        |            |              |        |        |        |
| 11         |             |        |            |             |               |                 |           |        |            |              |        |        |        |
| 12         |             |        |            |             |               |                 |           |        |            |              |        |        |        |
| 13         |             |        |            |             |               |                 |           |        |            |              |        |        |        |
| 14         |             |        |            |             |               |                 |           |        |            |              |        |        |        |
| 15         |             |        |            |             |               |                 |           |        |            |              |        |        |        |
| 16         |             |        |            |             |               |                 |           |        |            |              |        |        |        |
| 17         |             |        |            |             |               |                 |           |        |            |              |        |        |        |
| 18         |             |        |            |             |               |                 |           |        |            |              |        |        |        |
| 19         |             |        |            |             |               |                 |           |        |            |              |        |        |        |
| 20         |             |        |            |             |               |                 |           |        |            |              |        |        |        |
| 21         |             |        |            |             |               |                 |           |        |            |              |        |        |        |
| 22         |             |        |            |             |               |                 |           |        |            |              |        |        |        |
| 23         |             |        |            |             |               |                 |           |        |            |              |        |        |        |
| 24         |             |        |            |             |               |                 |           |        |            |              |        |        |        |
| 25         |             |        |            |             |               |                 |           |        |            |              |        |        |        |
| 26         | Sheet1 /    |        |            |             |               |                 |           |        |            |              |        |        |        |
| ata        | _ uncorr /  |        |            |             |               | Predictio       | n         |        | Prediction | n Transforma | ation  |        |        |
| ( <b>-</b> | · D I'      |        |            |             |               |                 |           |        |            |              |        | 1      |        |
| Im         | port Predic | uon Da | ita        |             |               | Mak             | e Predict | ions   |            | Anti-Lo      | g10    |        |        |
|            | Export I    | Data   |            |             |               |                 |           |        |            | Anti-Natur   | al Log |        |        |

F.10. Click the "Make Predictions" button to generate model-based predictions of your response variable (the natural log of *E. coli*) in **column D**.

| ıeral | Empirical   | Model    |                |            |              |                 |           |        |             |              |        |        |        |
|-------|-------------|----------|----------------|------------|--------------|-----------------|-----------|--------|-------------|--------------|--------|--------|--------|
| put S | preadshee   | t   Data | Inspection ] ] | Model fitt | ing Model H  | Evaluation Pred | liction   |        |             |              |        |        |        |
|       | Α           | В        | С              | D          | E            | F               | G         | Н      | 1           | J            | K      | L      | M      |
| 1     | DATE        | STND     | OBS ECOLI      | Est. Resp  | Sgrt(06RAIN) | Sqrt(RVRFLOW)   | WTEMP     | TURBID | VERYTURB    | WSPD BCH     | SE     | S      | SW     |
| 2     |             |          |                |            | (Var1)       | (Var2)          | (Var3)    | (Var4) | (Var5)      | (Var6)       | (Var7) | (Var8) | (Var9) |
| 3     | 2006.07.10  | 235      | 121.0          | 2.6748     | 0.0          | 8.0623          | 53.6      | 1.0    | 0.0         | 3.0          | 1.0    | 0.0    | 0.0    |
| 4     | 2006.07.12  | 235      | 36.0           | 5.1345     | 0.0          | 7.4833          | 71.6      | 0.0    | 0.0         | 8.0          | 0.0    | 1.0.0  | 0.0    |
| 5     | 2006.08.07  | 235      | 334.0          | 5.1782     | 0.0          | 7.2111          | 68.0      | 1.0    | 0.0         | 9.0          | 0.0    | 0.0    | 0.0    |
| 6     | 2006.08.14  | 235      | 249.0          | 9.2354     | 0.1732       | 5.4772          | 71.6      | 1.0    | 0.0         | 12.0         | 0.0    | 1.0    | 0.0    |
| 7     | 2006.08.21  | 235      | 231.0          | 6.2833     | 0.0          | 4.899           | 68.0      | 0.0    | 0.0         | 10.0         | 0.0    | 1.0.0  | 0.0    |
| 8     |             |          |                |            |              |                 |           |        |             |              |        |        |        |
| 9     |             |          |                |            |              |                 |           |        |             |              |        |        |        |
| 10    |             |          |                |            |              |                 |           |        |             |              |        |        |        |
| 11    |             |          |                |            |              |                 |           |        |             |              |        |        |        |
| 12    |             |          |                |            |              |                 |           |        |             |              |        |        |        |
| 13    |             |          |                |            |              |                 |           |        |             |              |        |        |        |
| 14    |             |          |                |            |              |                 |           |        |             |              |        |        |        |
| 15    |             |          |                |            |              |                 |           |        |             |              |        |        |        |
| 16    |             |          |                |            |              |                 |           |        |             |              |        |        |        |
| 17    |             |          |                |            |              |                 |           |        |             |              |        |        |        |
| 18    |             |          |                |            |              |                 |           |        |             |              |        |        |        |
| 19    |             |          |                |            |              |                 |           |        |             |              |        |        |        |
| 20    |             |          |                |            |              |                 |           |        |             |              |        |        |        |
| 21    |             |          |                |            |              |                 |           |        |             |              |        |        |        |
| 22    |             |          |                |            |              |                 |           |        |             |              |        |        |        |
| 23    |             |          |                |            |              |                 |           |        |             |              |        |        |        |
| 24    |             |          |                |            |              |                 |           |        |             |              |        |        |        |
| 25    |             |          |                |            |              |                 |           |        |             |              |        |        |        |
| 26    |             |          |                |            |              |                 |           |        |             |              |        |        |        |
|       | Sheet1 /    |          |                |            |              |                 |           |        |             |              |        | _      |        |
| Data  |             |          |                |            |              | -Predictio      | n         |        | - Predictio | n Transforma | ation  |        |        |
|       |             |          | - 1            |            |              |                 |           |        | _           |              |        |        |        |
| Im    | port Predic | tion Da  | ta             |            |              |                 |           |        |             | Anti-Lo      | g10    |        |        |
|       |             |          |                |            |              | Mak             | e Predict | ions   |             |              |        |        |        |
|       |             |          | 1              |            |              | IVIAN           | e rreute  |        |             |              |        |        |        |
|       | Export I    | Data     |                |            |              |                 |           |        |             | Anti-Natur   | al Log |        |        |
| _     |             |          | _              |            |              |                 |           |        |             |              |        | _      |        |
|       |             |          |                |            |              |                 |           |        |             |              |        |        |        |

F.11. In the lower right-hand corner, under "Prediction Transformation," are two buttons for un-transforming estimated response values from either Log10 or

Natural Log. Click the "Anti-Natural Log" button to convert the model predictions from ln(ECOLI) to concentrations of *E. coli* in CFU/100 mL.

|           | Α            | В       | С         | D         | E            | F             | G         | Н      |          | J            | K      | L      | M      |
|-----------|--------------|---------|-----------|-----------|--------------|---------------|-----------|--------|----------|--------------|--------|--------|--------|
| 1         | DATE         | STND    | OBS_ECOLI | Est. Resp | Sqrt(06RAIN) | Sqrt(RVRFLOW) | WTEMP     | TURBID | VERYTURB | WSPD_BCH     | SE     | S      | SW     |
| 2         |              |         |           |           | (Var1)       | (Var2)        | (Var3)    | (Var4) | (Var5)   | (Var6)       | (Var7) | (Var8) | (Var9) |
| 3         | 2006.07.10   | 235     | 121.0     | 2.6748    | 0.0          | 8.0623        | 53.6      | 1.0    | 0.0      | 3.0          | 1.0    | 0.0    | ( 0.0  |
| 4         | 2006.07.12   | 235     | 36.0      | 5.1345    | 0.0          | 7.4833        | 71.6      | 0.0    | 0.0      | 8.0          | 0.0    | 0.9    | ( 0.0  |
| 5         | 2006.08.07   | 235     | 334.0     | 5.1782    | 0.0          | 7.2111        | 68.0      | 1.0    | 0.0      | 9.0          | 0.0    | 0.0    | ( 0.0  |
| 6         | 2006.08.14   | 235     | 249.0     | 9.2354    | 0.1732       | 5.4772        | 71.6      | 1.0    | 0.0      | 12.0         | 0.0    | . 0.1  | ( 0.0  |
| 7         | 2006.08.21   | 235     | 231.0     | 6.2833    | 0.0          | 4.899         | 68.0      | 0.0    | 0.0      | 10.0         | 0.0    | . 0.1  | ( 0.0  |
| 8         |              |         |           |           |              |               |           |        |          |              |        |        |        |
| 9         |              |         |           |           |              |               |           |        |          |              |        |        |        |
| 10        |              |         |           |           |              |               |           |        |          |              |        |        |        |
| 11        | _            |         |           |           |              |               |           |        |          |              |        |        |        |
| 12        | _            |         |           |           |              |               |           |        |          |              |        |        |        |
| 13        | _            |         |           |           |              |               |           |        |          |              |        |        |        |
| 14        | -            |         |           |           |              |               |           |        |          |              |        |        |        |
| 10        | -            |         |           |           |              |               |           |        |          |              | -      |        |        |
| 10        | -            |         |           |           |              |               |           |        |          |              |        |        |        |
| 10        | -            |         |           |           |              |               |           |        |          |              |        |        |        |
| 19        | -            |         |           |           |              |               |           |        |          |              |        |        |        |
| 20        | -            |         |           |           |              |               |           |        |          |              |        |        |        |
| 21        |              | -       |           |           |              |               |           |        |          |              |        | -      |        |
| 22        |              | -       |           |           |              |               |           |        |          |              |        |        |        |
| 23        |              |         |           |           |              |               |           |        |          |              |        |        |        |
| 24        |              |         |           |           |              |               |           |        |          |              |        |        |        |
| 25        |              |         |           |           |              |               |           |        |          |              |        |        |        |
| 26        |              |         | -         |           |              |               |           |        | -        |              |        |        |        |
| )<br>Data | Sheet1 /     |         |           |           |              |               | n         |        |          | n Transform: | ation  |        |        |
| Ir        | nport Predic | tion Də | ıta       |           |              |               |           |        |          | Anti-Lo      | g10    |        |        |
| -         |              |         |           |           |              | Mak           | e Predict | ions   |          |              |        | _      |        |

F.12. Click the "Export Data" button, then browse (navigate) to a directory where you wish to save the output data, name the file, and click OK.

|      | A           | В       |      | r n          | F             | 1           | F             | G          | н                | 1    | 1    |          | к      | L      | M          |
|------|-------------|---------|------|--------------|---------------|-------------|---------------|------------|------------------|------|------|----------|--------|--------|------------|
| 1    | DATE        | STND    | OBS  | Save As      |               |             |               |            |                  |      | ? ×  | BCH      | SE     | S      | SW         |
| 2    |             |         |      | Saurin       | Con Nowcart   |             |               | -          | 4 🗈 e*           |      |      |          | (Var7) | (Var8) | (Var9)     |
| 3    | 2006.07.10  | 235     | 121  | Javent       | - Nowcast     |             |               | <b>•</b>   |                  | ·    |      |          | 1      | U      | U          |
| 4    | 2006.07.12  | 235     | 36   |              | Example_O     | utputs-&-Ev | aluation.xls  |            |                  |      |      | —        | U      | U      | 0          |
| 5    | 2006.08.07  | 235     | 334  |              | Pedarrowpa    | irk_nowcast | t_inputs.xls  |            |                  |      |      |          | 0      | 0      | 0          |
| 7    | 2000.00.14  | 235     | 249  |              |               |             |               |            |                  |      |      |          | 0      | 0      | 0          |
| 8    | 2000.00.21  | 200     | 2.31 | Documents    |               |             |               |            |                  |      |      |          |        | -      | -          |
| 9    |             |         |      |              |               |             |               |            |                  |      |      |          |        |        |            |
| 10   |             |         |      |              |               |             |               |            |                  |      |      |          |        |        |            |
| 11   |             |         |      |              |               |             |               |            |                  |      |      |          |        |        |            |
| 12   |             |         |      | Desktop      |               |             |               |            |                  |      |      |          |        |        |            |
| 13   |             |         |      |              |               |             |               |            |                  |      |      |          |        |        |            |
| 14   |             |         |      |              |               |             |               |            |                  |      |      | L        | -      | -      |            |
| 15   | -           |         |      |              |               |             |               |            |                  |      |      |          |        |        |            |
| 10   |             |         |      | My Documents |               |             |               |            |                  |      |      | <u> </u> |        |        |            |
| 18   |             |         |      |              |               |             |               |            |                  |      |      |          |        |        |            |
| 19   |             |         | -    |              |               |             |               |            |                  |      |      |          |        |        |            |
| 20   |             |         | -    |              |               |             |               |            |                  |      |      |          |        |        |            |
| 21   |             |         |      | My Computer  |               |             |               |            |                  |      |      |          |        |        |            |
| 22   |             |         |      |              | File name:    | redarrowpa  | ark_nowcast_c | utputs.xls | •                | S.   | ave  |          |        |        |            |
| 23   |             |         |      |              | Save as type: |             |               |            | -                | Ca   | ncel |          |        |        |            |
| 24   |             |         |      |              |               |             | 11            |            |                  |      |      | ata      | -      | - 0 ×  | 9 <u> </u> |
| 25   |             |         | -    |              |               |             |               | Import/E:  | xport Prediction | Data |      |          |        |        |            |
| 26   | Sheet1 /    | -       | -    |              |               |             |               |            |                  |      |      |          |        |        |            |
|      | Concorry    |         | _    |              |               |             |               | _          |                  |      |      |          |        | -      |            |
| )ata |             |         |      |              |               | []          | Predictio     |            |                  |      |      |          | Browse |        |            |
| Im   | nort Predic | tion Da | ita  |              |               |             |               |            |                  |      |      |          |        |        |            |
|      |             |         |      |              |               |             | 24.1          |            |                  |      |      |          |        |        |            |
| _    |             |         | _    |              |               |             | Mak           |            |                  |      |      |          |        |        |            |
|      |             |         |      |              |               |             |               |            |                  |      |      |          |        |        |            |

Once you have exported model outputs to MS Excel you can conduct further evaluations – such as plotting observed data and model estimates/predictions over time.

The file titled *Example\_Outputs-&-Evaluation.xls* (available for download at <u>http://dnr.wi.gov/org/es/science/contaminants/</u>) contains the Excel commands and an example chart, shown below.

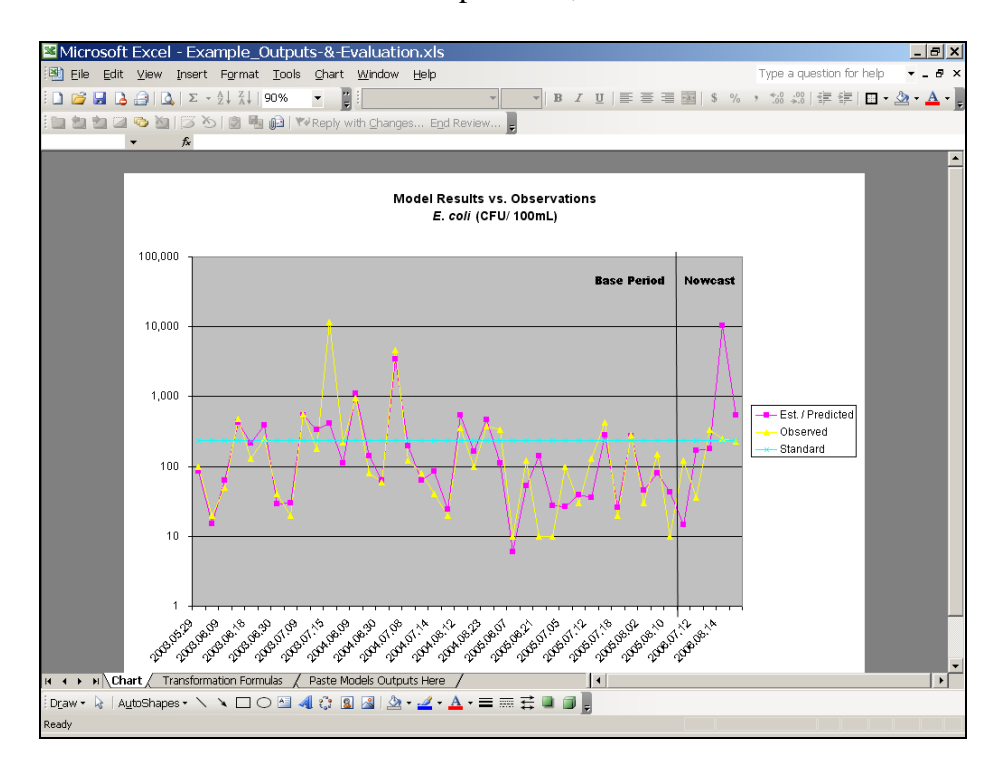